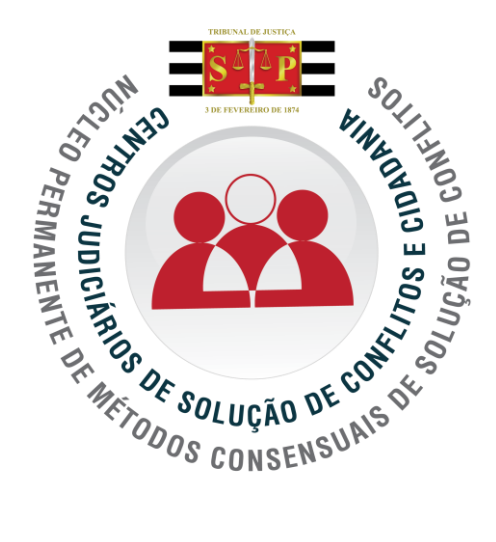

# TRIBUNAL DE JUSTIÇA DO ESTADO DE SÃO PAULO NÚCLEO PERMANENTE DE MÉTODOS CONSENSUAIS DE SOLUÇÃO DE CONFLITOS

# MATERIAL DE APOIO PARA UTILIZAÇÃO DO SISTEMA SAJ DIGITAL

# Versão agosto/2012

# Sumário

| 1.  | Introdução3                                                           |
|-----|-----------------------------------------------------------------------|
| 2.  | Dicas gerais para utilização do sistema3                              |
| 3.  | Acessando o sistema 4                                                 |
| 4.  | Tela Inicial6                                                         |
| 5.  | Cadastrando uma reclamação pré processual6                            |
| 6.  | Agendando uma Audiência13                                             |
| 7.  | Emitindo o termo de ajuizamento16                                     |
| 8.  | Assinatura dos Termos de Ajuizamento pelo Chefe de Seção Judiciário18 |
| 9.  | Trabalhando com processos digitais                                    |
| 10. | Emitindo carta convite à parte requerida20                            |
| 11. | Assinatura das cartas pelo chefe de seção judiciário22                |
| 12. | Consultando expedientes23                                             |
| 13. | Emitindo termo de audiência26                                         |
| 14. | Assinatura dos termos de audiência pelo chefe de seção judiciário     |
| 15. | Preparando a minuta da sentença de homologação de acordo              |
| 16. | Assinatura das sentenças pelo Juiz do CEJUSC33                        |
| 17. | Finalizando um expediente pré-processual35                            |
| 18. | Obtenção de dados estatísticos                                        |
| 19. | Imprimindo a Pauta de Audiência                                       |
| 20. | Suporte                                                               |

#### 1. Introdução

Este material foi desenvolvido pelo Núcleo Permanente de Métodos Consensuais de Solução de Conflitos do Tribunal de Justiça do Estado de São Paulo com apoio da Secretaria de Tecnologia da Informação e tem como objetivo orientar os servidores e conveniados dos Centros Judiciários de Solução de Conflitos e Cidadania quanto à utilização do sistema SAJ (sistema de automação do judiciário).

O processamento no CEJUSC será digital, possibilitando aos Juízes Coordenadores a homologação dos acordos elaborados de forma eletrônica com certificação digital e sem necessidade de deslocamento diário até o local.

O sistema SAJ, nesta primeira fase, será utilizado apenas no Setor de Conciliação pré-processual do Centro de Conciliação. No futuro quando o processo judicial também for digital sua utilização poderá ser ampliada.

#### 2. Dicas gerais para utilização do sistema

<u>Tecla TAB</u>: Utilizando a tecla Tab , o usuário pode mover-se entre os campos da tela do sistema sem a utilização do mouse. Para posicionar o cursor em um determinado campo, pressione essa tecla até chegar a ele.

Campos abertos para Edição: Para saber se um campo está aberto para digitação, verifique sua cor de fundo:

Se for branca, como no campo <Processo> da figura abaixo, o campo está aberto.

Se for cinza, como no campo <Classe>, não são permitidas alterações.

| Processo: 😷 🔄 | Classe : |   |
|---------------|----------|---|
| ·             |          | Q |

Botão INS: Ao clicar neste botão serão habilitados os campos

para inserção de novos cadastros.

Botões Ativos e Inativos: Os botões ativos são os que podem ser acionados. Os botões inativos são os que não estão disponíveis no momento da edição da tela.

Estão ativos os botões com o nome escrito na cor preta, como o botão Limpar da figura abaixo, e inativos os que estão escritos na cor cinza, como o botão Salvar da mesma figura:

Exemplo:

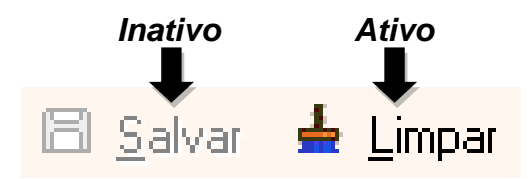

<u>Campos com Lupa:</u> Permite pesquisar registros nas tabelas do sistema. Utiliza-se a Lupa quando não sabe o código ou nome que irá utilizar naquele campo. Ao clicar na Lupa é apresentada a tabela para consulta de classes do sistema, basta clicar na classe desejada e acionar o botão selecionar:

| Código                                                                                                 | Nome A                                               | bre a<br>abela |
|----------------------------------------------------------------------------------------------------|------------------------------------------------------|----------------|
|                                                                                                    | ]ď                                                   | ] 🗄            |
| S Consulta de Classes<br>Pesquisar pela descrição:                                                     |                                                      |                |
| E→ 547 - JUIZADOS DA INFÂNCIA E DA JUVENTUDE                                                           |                                                      |                |
| È 1450 - Cartas<br>□ 1451 - Carta de ordem                                                             | Tab                                                  | ela            |
| 1455 - Carta Precatória<br>11026 - Petição                                                             |                                                      |                |
| <ul> <li>1600 - Ação Civil Pública</li> <li>1389 - Ação de Alimentos</li> <li>1401 - Adoção</li> </ul> |                                                      |                |
| Mostrar o glossário e realizar pesquisa no seu conteúdo                                                | Os registros destacados em cinza não podem ser selec | cionados       |

<u>Ajuda on line:</u> O sistema possui recurso de Ajuda On-Line, ou seja, um manual sobre todas as funcionalidades que poderá ser consultado sempre que necessário.

| 🔚 Sistem | a de Autor | nação da     | a Justiç   | a - Pri | meiro G | irau  |      |            |      |         |              |            |           |             | /  |          |             |  |
|----------|------------|--------------|------------|---------|---------|-------|------|------------|------|---------|--------------|------------|-----------|-------------|----|----------|-------------|--|
| Cadastro | Andamento  | Carga        | Expe       | liente  | Manda   | ados  | AR I | Publicação | o Ce | ertidão | Consult      | a R        | elatórios | s Utilitári | os | Ajuda    |             |  |
| 🗗 🗞      | ) 🝗 😫      | <b>6</b> - 1 | <b>4</b> C | ٩       | à 6     | ) 🏛   |      | <b>B</b>   | ] >  | ß       | <b>] ¤</b> ( | <b> </b> ( | z 🔊       | <b>~</b> 6  |    | Ajuda    |             |  |
|          | SISTEMA D  | E AUTOM      | AÇÃO D     | A JUS   | TIÇA    |       |      |            |      |         |              |            |           |             |    | Sobre    |             |  |
| SAJ      | Primeiro   | Grau         |            |         |         |       |      |            |      |         |              |            |           |             |    | Novidade | s da Versão |  |
|          | Tr         | ibunal       | de Ju      | stiça   | de Sá   | ão Pa | ulo  |            |      |         |              |            |           |             |    |          |             |  |

Todas as melhorias e alterações realizadas no sistema são atualizadas no manual on-line.

#### 3. Acessando o sistema

Para iniciar o sistema, clique no ícone SAJ, localizado na área de trabalho do seu computador. Após, informe o seu usuário e senha.

| SAJ Primeiro Gr                                 | JTOMAÇÃO DA JUSTIÇA                                                       | Versão 1.2.3-14        |
|-------------------------------------------------|---------------------------------------------------------------------------|------------------------|
| Tribur                                          | nal de Justiça de São Paulo                                               |                        |
| <u>U</u> sua<br>Se <u>r</u><br>Lotag            | ário : M111111<br>nha : ****<br>ção : Cartório da distribuição - Fórum Ce | entral Crimin 💌        |
|                                                 | OK Cancelar                                                               |                        |
| STI - SECRETARIA DE<br>TECNOLOSIA DA INFORMAÇÃO | Esqueci minha senha                                                       | Softplan.<br>Poligraph |

No campo <usuário>, informe a letra "M", seguido dos números de sua matrícula, sem o digito, por exemplo:

Se a sua matricula for, por exemplo: 123456-7, o usuário de acesso ao sistema será M123456; se a matrícula sem o digito, conter 5 algarismos, deverá ser acrescido o número 0 (zero) após a letra M e informar os 5 algarismos, por exemplo, se a matricula for 12345-6, o usuário de acesso ao sistema será M012345.

No primeiro acesso, o sistema obriga a troca de senha. Desta forma, você pode escolher uma senha conforme a preferência pessoal.

Após digitar os dados o sistema exibirá a tela abaixo informando que a senha expirou.

Clicar no botão "OK"

| Aviso |                                                                                                    | × |
|-------|----------------------------------------------------------------------------------------------------|---|
| (į)   | A sua senha expirou. Para continuar a utilizar este sistema, você precisa informar uma nova senha. |   |
|       | QK                                                                                                 |   |

O sistema exibirá a tela abaixo:

| 🔚 Alteração de Senha 🛛 📍 🗙    |
|-------------------------------|
| Usuário : M069523             |
| Senha Atual :                 |
| Nova Senha :                  |
| Confirma nova senha :         |
| <u>Confirmar</u> <u>S</u> air |

Atenção: senhas são pessoais e intransferíveis; Não utilizar senhas triviais que possam ser facilmente descobertas; Ao sair procure manter seu equipamento bloqueado; Todas as ações realizadas dentro do sistema SAJ são registradas, visando a verificação quanto ao uso correto da ferramenta.

#### 4. Tela Inicial

A barra de menus, localizada logo abaixo do título do sistema, permite o acesso às diversas telas do SAJ.

A barra de ícones, localizada logo abaixo da barra de menus do sistema, funciona como atalho para as principais telas e funções.

|                                                                 | Barra de merras                             |
|-----------------------------------------------------------------|---------------------------------------------|
| 🔚 Sistema de Automação da Justiça - Primeiro Grau               |                                             |
| Cadastro Andamento Carga Expediente Mandados AR Publicação Cert | tidão Consulta Relatórios Utilitários Ajuda |
| ₱. ‰ ‰ 않    @ @ @ @ ₹ @ & ==    @ @ .                           | e 🕺 🛱 🖓 🐼 🕫 🖗 🚳                             |
| SAJ Primeiro Grau                                               | Porro do Ísopos                             |
| Tribunal de Justiça de São Paulo                                | Barra de icones                             |
|                                                                 |                                             |
| 🍪 Recados                                                       | 🛛 🔯 Documentos compartilhados 🛛 🕹           |
| 🕵 🛛 Compromissos da semana                                      | 🗧 Modelos compartilhados 🛛 🗧                |
| 👔 Informações importantes                                       | Socumentos recentes                         |
| 😪 🗋 Dica do Dia                                                 | 😸 🤹 Links importantes 🛛 📚                   |
|                                                                 |                                             |

#### 5. Cadastrando uma reclamação pré processual

O setor pré processual poderá recepcionar pedidos que versem sobre direitos disponíveis em matéria cível, de família, previdenciária e da competência dos Juizados Especiais.

O atendente do Cejusc deverá identificar se o caso apresentado pode ser recepcionado na justiça comum. Em caso negativo o cidadão deve ser orientado quanto ao local correto a que deva se dirigir. Em caso positivo o atendente vai iniciar o cadastro no sistema.

| Cadastro                             |                 | Processos Excepcionais<br>Distribuição de Processos em Lote                                                     | io (            | Certidão<br>දිප | • <b>(</b> | Consulta<br>🏾 🏨 | Rela  | atórios<br>Q | Utilitário | os     |
|--------------------------------------|-----------------|----------------------------------------------------------------------------------------------------|-----------------|-----------------|------------|-----------------|-------|--------------|------------|--------|
| SAJ                                  |                 | Petições Intermediárias e Processos Dependentes<br>Petições Intermediárias e Dependentes Excepcionais           |                 |                 |            |                 |       |              |            |        |
|                                      |                 | Petições Iniciais Aguardando Cadastro<br>Petições Intermediárias Aguardando Cadastro                            |                 |                 |            |                 |       |              |            |        |
|                                      |                 | Partes e Representantes<br>Armas e Bens                                                                         | idos<br>.(m) 39 | 0 reca          | do(s       | ) penden        | te(s) |              | \$         | 2      |
| d                                    | <b>8</b>        | Pessoas (Cadastro Controlado)<br>Contatos                                                                       | horon           | issos           | ,<br>da e  | semana          |       |              |            | áo     |
| Sistema de Auto<br>Cadastro Andament | mação<br>to Ca  | o da Justiça - Primeiro Grau<br>roga Expediente Mandados AR Publicação Certidão Consulta Relatórios Utilitários | Ajuda           | m) aud          | liênci     | ia(s) ane       | ndada | (s) na       | ra esta    | 5      |
| . 🕈 🔁 😨                              | 6               | ⊨ 🔩 🔍 💐 🗞 🖼 🗍 🕵 ۿ 🛛 🍃 🌫 🖉 🗍 🛱 🚳 🧐 🐐                                                                             | 4               |                 |            |                 |       |              |            |        |
| SAJ Primeiro                         | of Aut<br>o Gra | romação da Justiça<br>I <mark>U</mark><br>nal de Justiça de São Paulo                                           |                 |                 |            |                 |       |              |            | 👘 Usuá |

Outro nº :

Competência :

## 5.1. Acesse o Menu Cadastro >> Processos

🔚 Cadastro de

Processo : 3 - 1

|                                                                                                    | Classe : Area : Assunto principal :<br>Recebimento : Volumes : Qitde de folhas : Valor da ação : Data do valor :<br>//                                                                                                    |
|----------------------------------------------------------------------------------------------------|----------------------------------------------------------------------------------------------------|
|                                                                                                    | Justipa gratuita      Segredo de justipa      Jurisdição voluntária      Réu preso      Carga urgente                                                                                                    |
|                                                                                                    |                                                                                                    |
|                                                                                                    | Elaos da ante real losalgan processo groupera de auxação Agenciar audiencia i cimin dogumentos i organigan peças i imprimi peças<br>El Salvar 🛱 Novo 🗟 Excluir 🛓 Limpar 🏲 Eechar                                                                                                    |
|                                                                                                    |                                                                                                    |
| Processo : 21                                                                                                    | Outroine : Competência :                                                                                                    |
| Classe :<br>Recebimento : Volumes                                                                                                    | 6       Image: Constraints       Armas e Bens       Objeto da Ação       Outros Números e Obs.       Assuntos         Area :       Assunto principal :       Image: Constraint of Constraints       Area :       Assunto principal :         Image: Constraint of Constraints       Image: Constraint of Constraints       Image: Constraint of Constraints       Image: Constraint of Constraints         S:       Otde de folhas :       Valor da ação :       Image: Constraints       Image: Constraints                                                                                                    |
| 0000008-02.2012   8.26.066<br>Dados Processuais Partes<br>Classe :<br>Recebimento : Volumes<br>19/04/2012 ▼<br>Tipo de distribuição :                                    | Area : Assunto principal :     Area : Assunto principal :     Assunto principal :     Area : Assunto principal :     Ar |
| 0000008-02.2012  8.26.066<br>Dados <u>Processuais</u> Partes<br>Classe :<br>Recebimento : Volume:<br>19/04/2012 ▼<br>Tipo de distribuição :<br>Livre                     | 6     Image: Constraints     Armas e Bens     Objeto da Ação     Qutros Números e Obs.     Assuntos       Área :     Assunto principal :     Image: Constraint of the principal is in the principal is in th                                                                                                  |
| 0000008-02.2012   8.26.066<br>Dados Processuais Parter<br>Classe :<br>Recebimento : Volumes<br>19/04/2012 Volumes<br>Tipo de distribuição :<br>Livre<br>Justiça gratuita | 6       Image: Constraints         Armas e Bens       Objeţo da Ação       Qutros Números e Obs.         Área :       Assunto principal :         Area :       Assunto principal :         Image: Constraints       Image: Constraints         Image: Constraints       Image: Constraints         Image: Constraints                                                                                                    |
| 0000008-02.2012  8.26.066<br>Dados <u>Processuais</u> Partes<br>Classe :<br>Recebimento : Volumes<br>19/04/2012 ▼<br>Tipo de distribuição :<br>Livre<br>Justiça gratuita | 6       Image: Construction of the second second seco                                    |

5.3 Clique na lupa do campo competência e escolha a opção 28 – Conciliação ou digite diretamente o código 28 no espaço destacado pela setinha vermelha e aperte a tecla "TAB".

| 🔚 Cadastro de Processos                                                                                        |                      |
|----------------------------------------------------------------------------------------------------|----------------------|
| Processo :          Image: Competência :         Competência :           0000008-02.2012         8.26.0666     |                      |
| Dados Processuais Partes e F 🔄 Consulta de Competências                                                        |                      |
| Classe :     Código Descrição     Fora de uso     Volumes       Recebimento :     Volumes :     28 Conciliação |                      |
| 19/04/2012 1<br>Tipo de distribuição                                                                           |                      |
| Livre                                                                                                    | A I                  |
| Justiça gratuita Se                                                                                            |                      |
|                                                                                                    |                      |
|                                                                                                    |                      |
|                                                                                                    |                      |
|                                                                                                    |                      |
| Dados da distribuição Distribui                                                                                | peças Imprimir peças |
| B Salvar ⋣ Novo 🔄 Excluir 🛓 Limpar 📍 Eechar                                                                    | J                    |

5.4 Clique na lupa do campo Classe e escolha a classe 11875 – Reclamação Pré-Processual ou digite diretamente o código 11875 e aperte a tecla "TAB".

| Processo : Dutro nº : Competência : 0000008-02.2012 8.26.0666 28 Concilação Dados Processuais Partes e Representantes Armas e Bens Objeto da Ação Outros Números e Obs. Assuntos Classe : Area : Assunto principal : Consulta de Classes Pesquisar pela descrição: |  |
|----------------------------------------------------------------------------------------------------|--|
| Dados Processuais Partes e Representantes Armas e Bens Objeto da Ação Outros Números e Obs. Assuntos<br>Classe : Area : Assunto principal :<br>Consulta de Classes<br>Pesquisar pela descrição:<br>1198 - PROCEDIMENTOS ADMINISTRATIVOS                            |  |
| Classe : Area : Assunto principal :                                                                                                    |  |
| Consulta de Classes  Pesquisar pela descrição:                                                                                                    |  |
|                                                                                                    |  |
| D., 1198, PROCEDIMENTOS ADMINISTRATIVOS                                                                                                    |  |
|                                                                                                    |  |
| TI8/5 - Reciainação Pre Processual                                                                                                    |  |
|                                                                                                    |  |
|                                                                                                    |  |
|                                                                                                    |  |
|                                                                                                    |  |
|                                                                                                    |  |

5.5 Clique na lupa do campo Assunto e escolha o assunto 50031 – Expediente Pré-Processual ou digite diretamente o código 50031 e aperte a tecla "TAB"

| 🔚 Cada              | astro de Processos                                                                                     |                                                                       | _ IX     |
|---------------------|----------------------------------------------------------------------------------------------------|-----------------------------------------------------------------------|----------|
| Processo<br>0000008 | 0 : 🔊 " 🚺 🛛 Outro nº :<br>3-02.2012 8.26.0666                                                          | Competência :<br>28 Conciliação                                       | ٩        |
| Dados <u>F</u>      | Processuais Partes e Representantes Arg                                                                | as e Bens) Objeto da Ação Qutros Números e Obs. Ass <u>u</u> ntos     |          |
| Classe :<br>1298    | :<br>Processo Administrativo                                                                           | Área : Assunto principal :<br>Cível 🔽 50031 Expediente Pré-Processual | <u> </u> |
| Recel<br>19/04      | 🔚 Consulta de Assuntos<br>Pesquisar pela descrição:                                                    |                                                                       |          |
| Tipo c              |                                                                                                    |                                                                       | <b>±</b> |
|                     | 8826 - DIREITO PROCESSUAL CIVIL     8960 - Processo e Procedimento     50021 - Europárete Bré Processo | E DO TRABALHO                                                         |          |
|                     | ····· 50031 - Expediente Pre-Proces                                                                    | uai                                                                   |          |
|                     |                                                                                                    |                                                                       |          |
|                     |                                                                                                    |                                                                       |          |
|                     |                                                                                                    |                                                                       |          |
| Dado                |                                                                                                    |                                                                       | eças     |
| <b>B</b> <u>S</u> a |                                                                                                    |                                                                       |          |
| l                   |                                                                                                    |                                                                       |          |
|                     | Mostrar o glossário e realizar pesquisa no                                                             | seu conteúdo                                                          |          |
|                     | Listar assuntos vinculados a competênci                                                                | a                                                                     | VSAJ-AP  |

5.6 O campo "Valor da ação" deve ser preenchido com o valor que será discutido na sessão de conciliação, se o caso. Nos casos de audiências da área de família não é preciso preencher este campo.

| 🔚 Cadastro de Processos                                                                                                    |           |
|----------------------------------------------------------------------------------------------------|-----------|
| Processo :          Image: Competência :         Competência :           0000008-02.2012         8.26.0666         28         Conciliação                                   | ٩         |
| Dados Processuais Partes e Representantes Armas e Bens Objeto da Ação Qutros Números e Obs. Assuntos                                                                        |           |
| Classe : Assunto principal :<br>1298 Processo Administrativo Cível 50031 Expediente Pré-Processual                                                                          |           |
| Recebimento :         Volumes :         Qtde de folhas         Valor da ação (R\$) :         Qata do valor :           [19/04/2012         1         0,00         9/04/2012 |           |
| Tipo de distribuição :     Município :       Direcionada     Image: Autur Nogueira                                                                                          |           |
| Justiça gratuita Segredo de justiça Jurisdição voluntária Réu preso Carga urgente                                                                                           |           |
|                                                                                                    |           |
|                                                                                                    |           |
|                                                                                                    |           |
|                                                                                                    |           |
| Dados da distribuição Distribuir processo Etiqueta de autuação Agendar audiência Emitir dogumentos Digitalizar peças Imprin                                                 | iir peças |
| 🖻 Salvar 💢 Novo 🗺 Excluir 🛓 Limpar 🏲 Eechar                                                                                                    |           |

5.7 No campo "Tipo de distribuição" escolha a opção Direcionada e escolha a Vara "Centro Judiciário de Solução de Conflitos e Cidadania".

5.8 Clique no flag "Justiça Gratuita"

ă

| 🗟 Cadastro de Processos                                                                                                    |           |
|----------------------------------------------------------------------------------------------------|-----------|
| Processo : 3 * i         Outro nº :         Competência :           0000008-02.2012         8.26.0666         28         Conciliação                                                                                                    | ٩         |
| Dados Processuais         Partes e Representantes         Armas e Bens         Objeto da Ação         Outros Números e Obs.         Assuntos           Classe :                                                                                                    |           |
| 1298         Processo Administrativo           Cível         50031           Expediente Pré-Processual                                                                                                    | <u> </u>  |
| Recebimento :     Volumes :     Qtde de folhas :     Valor da ação (R\$) :     Data do valor :       19/04/2012     1     0,00     19/04/2012     Image: Constraint of the second second s |           |
| Tipo de distribuição :     Município :       Direcionada     Image: Altur Nogueira                                                                                                    |           |
| ✓ Justiça gratuită Segredo de justiça Jurisdição voluntária Réu preso Carga urgente                                                                                                    |           |
|                                                                                                    |           |
|                                                                                                    |           |
|                                                                                                    |           |
|                                                                                                    |           |
| Dados da distribuição Distribuir processo Etiqueta de autuação Agendar audiência Emitir dogumentos Digitalizar peças Imprin                                                                                                    | nir peças |
| 🖻 Salvar 🛱 Novo 😸 Excluir 🛓 Limpar 🏲 Eechar                                                                                                    |           |

5.9 Clique na segunda aba do cadastro denominada "Partes e Representantes" e cadastre os dados pessoais da parte requerente. Escolha o tipo de participação "1 – Requerente" ou "Reclamante".

No caso de pedido de alimentos a criança deve ser cadastrada como requerente e a mãe como representante clicando no boneco amarelo "R".

Para o cadastro de endereço, informe o CEP e clique "TAB" e o sistema buscará automaticamente os dados faltantes OU digite o nome da rua sem as expressões "Rua", "Avenida" e clique "TAB" e o sistema buscará automaticamente o CEP.

| 🔚 Cadastro de Processos                      |                                                                                                    | IX |
|----------------------------------------------|----------------------------------------------------------------------------------------------------|----|
| Processo : ••••• 0000008-02.2012 8.26.0566   | Competência :<br>28 Conciliação                                                                                                    | ٩  |
| Dados Processuas Partes e Representantes Arm | as e Bens Objeto da Ação Qutros Números e Obs. Ass <u>untos</u> Dados principais Qualificação  Tipo de participação :  Tipo de pessoa : CPF : RG :  Signal 302.572.758-60  Nome da parte :  Complemento da parte :  Complemento da parte :  Complemento da parte :  Complemento da parte :  Complemento da parte :  Complemento i Bairro :  Complemento :  Complemento :  Complemen |    |
| 🖻 Salvar 🛓 Limpar 📍 Eechar                   |                                                                                                    |    |

5.10 Para cadastrar o requerido clique no boneco verde representado pela letra "P".

Selecione a opção "2 – requerido" ou "reclamado" e preencha com os dados pessoais disponíveis. Atenção: nome e endereço devem obrigatoriamente ser preenchidos.

| 🗟 Cadastro de Processos                                                                                                    |
|----------------------------------------------------------------------------------------------------|
| Processo :          Utro nº :         Competência :           0000008-02.2012         8.26.0666         28         Conciliação                                                                                                    |
| Dados <u>Processuais</u> Partes e Representantes Ar <u>m</u> as e Bens Objeto da Ação <u>O</u> utros Números e Obs. Ass <u>untos</u>                                                                                                    |
| Image: Second second second |
| 🗟 Consulta de Tipos de Participação                                                                                                    |
| Código Descrição Categoria Categoria                                                                                                    |
| 2 Requerido Parte passiva                                                                                                    |
| 41 Reclamado Parte passiva                                                                                                    |
| 137 Hepresentado (Passivo) Parte passiva                                                                                                    |
| I Idoso                                                                                                    |
|                                                                                                    |
| Número :                                                                                                    |
| 🖏 Sele <u>c</u> ionar 🗔 <u>B</u> estaurar 📍 <u>F</u> echar                                                                                                    |
| Copiar advogados entre partes do mesmo pólo                                                                                                    |
| 🖹 Salvar 🛓 Limpar 🟲 Fechar                                                                                                    |

5.11 Após o cadastro de todas as partes envolvidas no conflito clique na aba "Assuntos". Clique em "Ins" e dê um clique sobre a linha destacada na cor amarela. Clique na lupa de opções

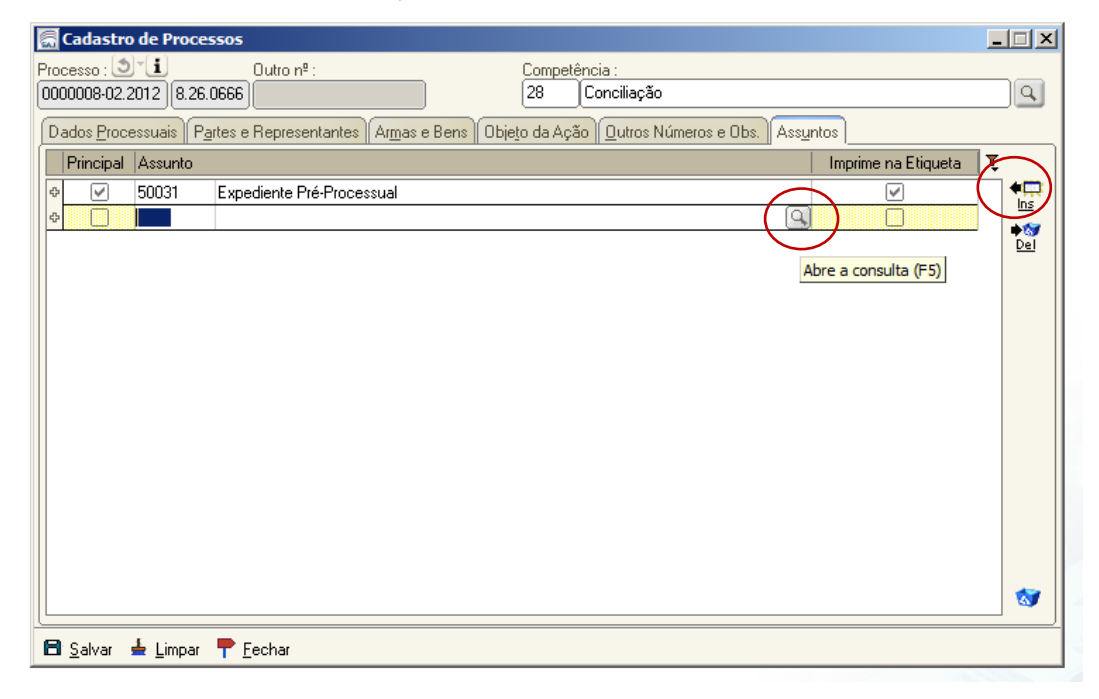

5.12 Escolha o assunto relativo ao tema do pedido do requerente. Alguns exemplos mais comuns: 6239 – Fixação de Alimentos; 7664 – Dissolução de Casamento; 7677 – Reconhecimento/Dissolução de União Estável; 5802 – Guarda de Menor; 5804 – Investigação de Paternidade; 9575 – Sustação de Protesto; 7698 – Perdas e Danos; 10586 – Limitação de Juros; 9596 – Prestação de Serviços; 9607 – Contratos Bancários; 10433 – Indenização por dano Moral; 10439 – Indenização por dano material; 10461 – Direito de Vizinhança; 10671 – Obrigação de fazer/não fazer; 10441 – Dano material acidente de trânsito.

Para procurar outros assuntos comece a digitar a palavra desejada no campo de pesquisa e o sistema exibirá os resultados encontrados.

Certifique-se de que o campo "listar assuntos vinculados a competência esta selecionado".

|    | Cad             | astro de Drocessos                                                        |                   |
|----|-----------------|---------------------------------------------------------------------------|-------------------|
| P  | 000000          | 🔚 Consulta de Assuntos                                                    |                   |
| İc | 00000           | Pesquisar pela descrição:                                                 | ha                |
| 2  |                 |                                                                           | p <u> </u>        |
|    | Dados           | B. 287 - DIREITO PENAL                                                    | $\vdash$          |
|    | Prin            | 🗄 🗉 3603 - Crimes Previstos na Legislação Extravagante                    |                   |
|    | Ф               | 5893 - Crime Contra a Administração da Justiça - Lei da Ação de Alimentos | <b>€</b> □<br>Ins |
|    | ¢               | 🖶 899 - DIREITO CIVIL                                                     | +57               |
|    |                 | 🖻 - 5626 - Família                                                        | Del               |
|    |                 | 🖻 - 5779 - Alimentos                                                      |                   |
|    |                 | - 5787 - Exoneração                                                       |                   |
|    |                 | 5788 - Revisão                                                            |                   |
|    |                 | - 6238 - Oferta                                                           |                   |
|    |                 | 6239 · Fixação                                                            |                   |
|    |                 | En 6191 - DIREITO INTERNACIONAL                                           |                   |
|    |                 | 6216 - Prestação de Alimentos                                             |                   |
|    |                 | 🖻 – 9633 - DIREITO DA CRIANÇA E DO ADOLESCENTE                            |                   |
|    |                 | 🖻 – 9634 - Ato Infracional                                                |                   |
|    |                 | 🖻 – 9847 - Previstos na Legislação Extravagante                           |                   |
|    |                 | 9913 - Contra a Administração da Justiça - Lei da Ação de Alimentos       |                   |
|    |                 | 🕂 Mostrar o glossário e realizar pesquisa no seu conteúdo                 |                   |
|    | (               | 🖌 Listar assuntos vinculados a competência                                | 3                 |
|    | <b>a</b> c - 1e | 🐮 Sele <u>c</u> ionar 🥊 <u>F</u> echar                                    | $\square$         |
|    | <u>. 5</u> an   | var 🗮 Finihar I. Teoriar                                                  |                   |

#### 5.13 Volte à primeira aba "Dados Processuais" e clique em Salvar.

| 🗟 Cadastro de Processos                                                                                                    |          |
|----------------------------------------------------------------------------------------------------|----------|
| Processo :          Outro n <sup>g</sup> :         Competência :           0000008-02.2012         8.26.0666         28         Conciliação                                                                                                    |          |
| Dados Processuais Partes e Representantes Armas e Bens Objeto da Ação Qutros Números e Obs. Assuntos                                                                                                    |          |
| Classe :     Área :     Assunto principal :       1298     Processo Administrativo     Cível     50031   Expediente Pré-Processual                                                                                                    |          |
| Recebimento :       Volumes :       Qtde de folhas :       Valor da ação (R\$) :       Data do valor :         19/04/2012       1       0,00       19/04/2012       •                                                                                                    |          |
| Tipo de distribuição :     Município :       Direcionada     Image: Construction of the second second seco |          |
| ✓ Justiça gratuita Segredo de justiça Jurisdição voluntária Réu preso Carga urgente                                                                                                    |          |
|                                                                                                    |          |
|                                                                                                    |          |
|                                                                                                    |          |
|                                                                                                    |          |
| Dados da distribuição Distribuir processo Etiqueta de autuação Agendar audiência Emitir documentos Digitalizar peças Imprim                                                                                                    | ir peças |
| 🖻 Salvar 🛱 Novo 😂 Excluir 🛓 Limpar 👎 Fechar                                                                                                    |          |

12

5.14 Clique em "Distribuir processo". O sistema exibirá um quadro com o resultado da distribuição. Clique em Fechar.

| 🔚 Cadastro de Processos                                          |                                                                      |
|------------------------------------------------------------------|----------------------------------------------------------------------|
| Processo : 🔊 🚺 Outro nº :                                        | Competência :                                                        |
| 0000008-02.2012 8.26.0666                                        | 28 Conciliação                                                       |
| Dados Processuais Partes e Representantee Armae e Repe           | eto de Acão Dutros Números e Obe Aşsuntos                            |
| Classe :                                                         | ição                                                                 |
| 1298 Processo Administrativo O processo foi distribuído par      | ra : rocessual 🔍                                                     |
| Recebimento : Volumes : Qtd Foro : 666 - Foro Di                 | strital de Artur Nogueira                                            |
| 19/04/2012 Vara : 1 - Vara Únic                                  | a                                                                    |
| Tipo de distribuição : Mui Vaga : 1 - Titular                    |                                                                      |
| Direcionada 🚽 🛃                                                  | SP Q                                                                 |
|                                                                  | b urgente                                                            |
|                                                                  | p urgente                                                            |
|                                                                  |                                                                      |
|                                                                  |                                                                      |
|                                                                  |                                                                      |
|                                                                  |                                                                      |
|                                                                  |                                                                      |
|                                                                  |                                                                      |
|                                                                  |                                                                      |
| Dados da distribuição Distribuir processo Etiqueta de autuação A | Agendar audiência Emitir dogumentos Digitalizar peças Imprimir peças |
| 🖾 Salvar 🛱 Novo 🛓 Limpar 🏲 Fechar                                |                                                                      |

# 6. Agendando uma Audiência

6.1. Na mesma tela de finalização do cadastro de processo clique em "Agendar audiência"

Outra opção para acessar esta funcionalidade é através do Menu Andamento >> Pauta de Audiência da sala

| 🔚 Cadastro de Processos                                                                                                    | _ 🗆 🗙    |
|----------------------------------------------------------------------------------------------------|----------|
| Processo : D'L Outro nº : Competência :                                                                                                    |          |
| 0000008-02.2012 8.26.0666 Conciliação                                                                                                    | <u> </u> |
| Dados Processuais Partes e Representantes Armas e Bens Objeto da Ação Outros Números e Obs. Assuntos                                          |          |
| Classe : Área : Assunto principal :                                                                                                    |          |
| 1298 Processo Administrativo                                                                                                    |          |
| Recebimento :     Volumes :     Qtde de folhas :     Valor da ação (R\$) :     Data do valor :       19/04/2012     1     0.00     19/04/2012 |          |
| Tipo de distribuição : Município :                                                                                                    |          |
| Direcionada V 44 Artur Nogueira SP S                                                                                                    |          |
| ✓ Justiça gratuita 	✓ Segredo de justiça                                                                                                    |          |
|                                                                                                    |          |
|                                                                                                    |          |
|                                                                                                    |          |
|                                                                                                    |          |
|                                                                                                    |          |
| Dados da distribuição Distribuir processo Etiqueta de autuação Agendar audiência Emitir do <u>c</u> umentos Digitalizar peças Imprim          | ir peças |
| 🖾 Salvar 🛱 Novo 🛓 Limpar 👎 Eechar                                                                                                    |          |

6.2. Selecione o tipo de audiência (conciliação ou mediação); selecione a sala. A configuração dos tipos de audiência e das salas de audiência deve ser feita previamente pelo chefe de seção do CEJUSC. O roteiro para configuração da sala de audiência segue no anexo I deste manual.

| 🔚 Pauta de Audiências da Sala                   |                      |
|-------------------------------------------------|----------------------|
| Arquivo Exibir Eerramentas                      |                      |
| 🛱 🔷 📋 🧮 Ca <u>d</u> astrar 🆓 Pes <u>q</u> uisar | 🗿 🎒 Ir para : qui 19 |
| Cadastrar Audiência                             | ×                    |
| Vara :                                          |                      |
| 1 Vara Única                                    | 9                    |
| Processo : 💐 🚺 💶 🔊 Ou                           | ron <sup>e</sup> :   |
| 0000008-02.2012 8.26.0666 00000 Q               |                      |
| Tipo de audiência :                             |                      |
|                                                 |                      |
|                                                 |                      |
|                                                 |                      |
| Presença do Ministério Público                  |                      |
| Promotor :                                      |                      |
|                                                 | Q [                  |
| Sala :                                          |                      |
| 2 Sala de Conciliação                           | Q 🖥                  |
| Qtd pessoas : Duração : Localizar a partir de : |                      |
| 2 🗧 00:30 🚍 04/05/2012 🗨                        | 7                    |
| 🕰 Localizar horário 🛓 Limpar                    | 4                    |
|                                                 |                      |
| Agendar                                         |                      |
|                                                 |                      |

6.3 Clique no botão "Localizar horário". O sistema irá sugerir um horário para a audiência, porém, se você já possui o horário fixado, selecione este horário no quadro que representa a pauta de audiência, clique com o botão direito sobre o horário desejado e selecione a opção Agendar. No exemplo abaixo a audiência foi agendada no dia 19/03/2012 as 14:00h.

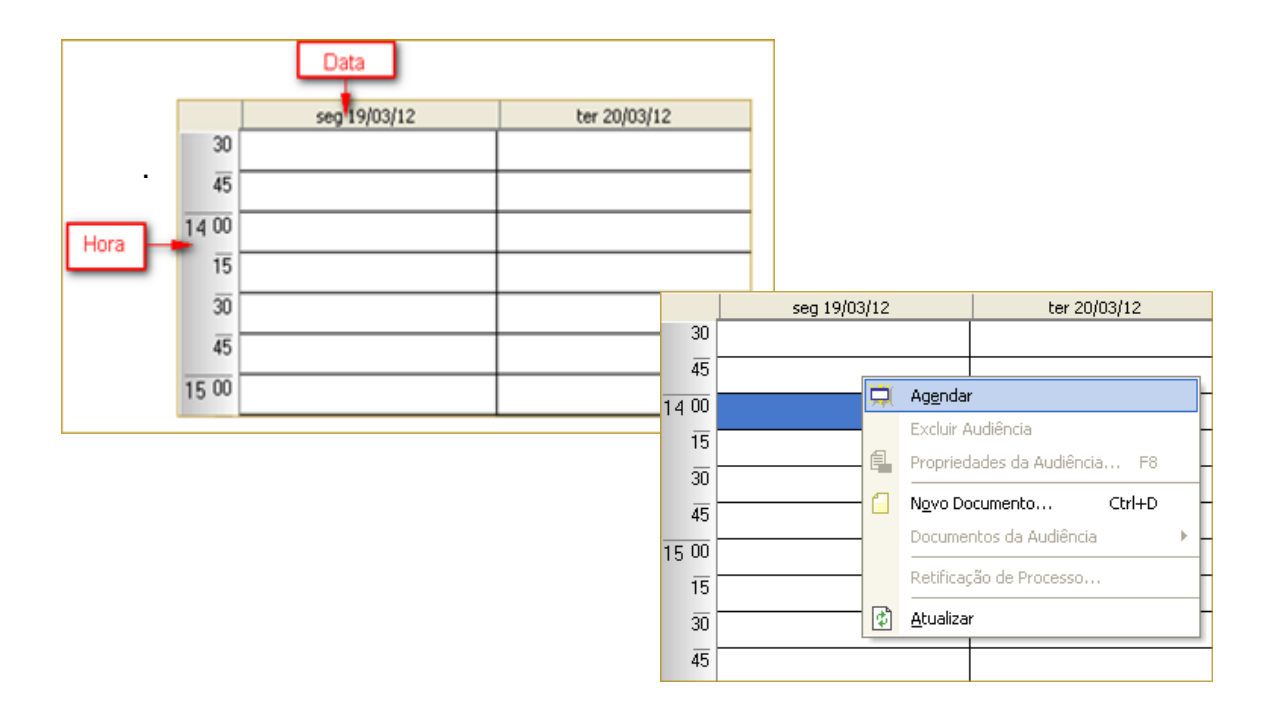

6.4 A audiência será agendada. O número do processo será inserido no calendário e o horário reservado. Clique em fechar.

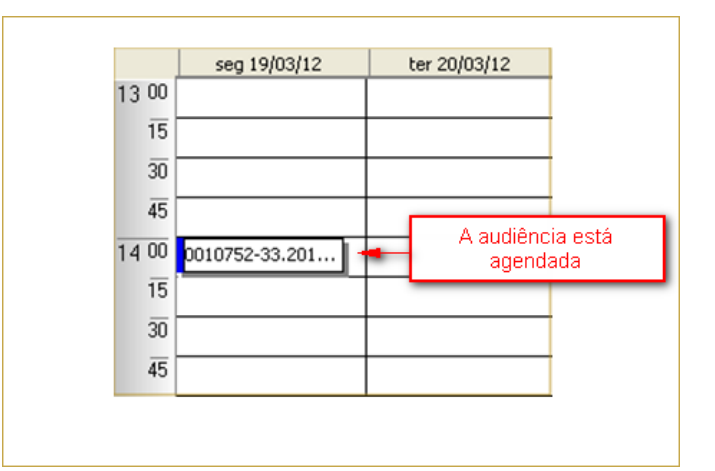

| 🔚 Sistema de Automação da Justiça - Primeiro Grau      |           |                      |                        |                 |              |              |              |              | _ 8   | ×   |
|--------------------------------------------------------|-----------|----------------------|------------------------|-----------------|--------------|--------------|--------------|--------------|-------|-----|
| Cadastro Andamento Carga Expediente Mandados AR Publ   | icação (  | Certidão Consulta Re | atórios Utilitários Aj | uda             |              |              |              |              |       |     |
| 🛛 🕐 🍗 😫 🛛 🗛 🗛 🗨 🗛 🚱 💷 🛛 🚱                              | 8,    Z   | ) & 🛛 🖄 🖷 🤻          | 🖄 🕫 🗍 🛝 🐴              | 4               |              |              |              |              | 1     |     |
| 🔚 Pauta de Audiências da Sala                          |           |                      |                        |                 |              |              |              |              |       | × ) |
| Arquivo Egibir Eerramentas                             |           |                      |                        |                 |              |              |              |              |       |     |
| 🚸 📋 🧮 Caglastrar 🆓 Pesguisar 👔 🎒 Ir para : qui 19/0    | 4/2012    | - 🔳 🔲 🚹 🚺            | ] 🛭 🔹 🔍 🔍 🔍            | -               |              |              |              |              |       |     |
| Cadastrar Audiência ×                                  | 🔢 Vai     | a Única - Sala de    | Conciliação            | ·               |              |              |              |              |       |     |
| Vara :                                                 | Peri      | odo: 16/04/2012 até  | 22/04/2012             |                 |              |              |              |              |       |     |
| I Vara Unica                                           |           | seg 16/04/12         | ter 17/04/12           | qua 18/04/12    | qui 19/04/12 | sex 20/04/12 | sáb 21/04/12 | dom 22/04/12 |       |     |
| Processo : D 1 Dutro nº :                              | 15        |                      |                        |                 |              |              |              |              | 15    | -   |
|                                                        | 30        |                      |                        |                 |              |              |              |              | 30    |     |
| Tipo de audiência :                                    | 45        |                      |                        |                 |              |              |              |              | 45    |     |
| 1 Concilação                                           | 10.00     |                      |                        |                 |              |              |              |              | 10.00 |     |
| Urgente                                                | 15 00     |                      |                        |                 |              |              |              |              | 13 00 |     |
| Presença do Ministerio Público     Promotor :          | 15        |                      |                        |                 |              |              |              |              | 15    |     |
|                                                        | 30        |                      |                        | 0000008-02.2012 |              |              |              |              | 30    |     |
| Sala                                                   | 45        |                      |                        |                 |              |              |              |              | 45    |     |
| 2 Sala de Conciliação                                  | 20 00     |                      |                        |                 |              |              |              |              | 20 00 |     |
| Otd pessoas : Duração : Localizar a partir de :        | 15        |                      |                        |                 |              |              |              |              | 15    |     |
| 2 - 00:15 - 04/05/2012 -                               |           |                      |                        |                 |              |              |              |              |       |     |
| 🔒 Localzar horário 📥 Limpar                            |           |                      |                        |                 |              |              |              |              |       |     |
|                                                        | 45        |                      |                        |                 |              |              |              |              | 45    |     |
|                                                        | 21 00     |                      |                        |                 |              |              |              |              | 21 00 |     |
|                                                        | 15        |                      |                        |                 |              |              |              |              | 15    |     |
|                                                        | 30        |                      |                        |                 |              |              |              |              | 30    |     |
|                                                        | 45        |                      |                        |                 |              |              |              |              | 45    |     |
|                                                        | 22 00     |                      |                        |                 |              |              |              |              | 22 00 |     |
|                                                        | 15        |                      |                        |                 |              |              |              |              | 15    | 15  |
|                                                        | 30        |                      |                        |                 |              |              |              |              |       | 13  |
|                                                        | 45        |                      |                        |                 |              |              |              |              | 45    |     |
|                                                        | 23.00     |                      |                        |                 |              |              |              |              | 23.00 |     |
|                                                        | 16        |                      |                        |                 |              |              |              |              | 16    |     |
|                                                        | 15        |                      |                        |                 |              |              |              |              |       |     |
|                                                        | 30        |                      |                        | <u> </u>        |              |              |              | 1            | 30    | -   |
| Periodo: 16/04/2012 até 22/04/2012 Existe 1 compromiss | o agendad | io para esta semana  |                        |                 |              |              |              |              |       | 11. |

6.5 O sistema voltará à tela de cadastro de processos.

| 🖥 Cadastro de Processos                                                                                                    |     |
|----------------------------------------------------------------------------------------------------|-----|
| Processo : 🕑 🗓 📃 Outro nº : 👘 Competência :                                                                                                    |     |
| 0000008-02.2012 8.26.0666 28 Conciliação                                                                                                    | 9   |
| Dados Processuais Partes e Representantes Armas e Bens Objeto da Ação Qutros Números e Obs. Assuntos                                                                              |     |
| Classe : Area : Assunto principal :                                                                                                    |     |
| 1298 Processo Administrativo                                                                                                    | P   |
| Pecebimento :         Volumes :         Qtde de folhas :         Valor da ação (R\$) :         Data do valor :           19/04/2012 •         1         0.00         19/04/2012 • |     |
| Tipo de distribuição : Município :                                                                                                    |     |
| Direcionada 🔽 44 Artur Nogueira SP 🔾                                                                                                    |     |
| 🗹 Justiça gratuita 🗹 Segredo de justiça 📄 Jurisdição voluntária 📄 Réu preso 📄 Carga urgente                                                                                       |     |
|                                                                                                    |     |
|                                                                                                    |     |
|                                                                                                    |     |
|                                                                                                    |     |
|                                                                                                    |     |
|                                                                                                    |     |
| Dados da distribuição Distribuir processo Etiqueta de autuação Agendar audiência Emitir documentos Digitalizar peças Imprimir pe                                                  | ças |
| 🖹 Salvar 💢 Novo 🛓 Limpar 👎 Fechar                                                                                                    |     |

# 7. Emitindo o termo de ajuizamento

7.1 Clique em Emitir Documento

| 🔚 Cadastro de Processos                                                                                                    | _ 🗆 🗙     |
|----------------------------------------------------------------------------------------------------|-----------|
| Processo : 3 * i         Outro nº :         Competência :           0000008-02.2012         8.26.0666         28         Conciliação                                               | ٩         |
| Dados <u>P</u> rocessuais Partes e Representantes Ar <u>m</u> as e Bens Objeto da Ação Qutros Números e Obs. Ass <u>untos</u>                                                      |           |
| Classe :     Área :     Assunto principal :       1298     Processo Administrativo     Q.     Cível     50031     Expediente Pré-Processual                                        |           |
| Recebimento:         Volumes:         Qtde de folhas:         Valor da ação (R\$):         Data do valor:           19/04/2012         1         0,00         19/04/2012         I |           |
| Tipo de distribuição :     Município :       Direcionada     V       44     Artur Nogueira                                                                                         |           |
| ✓ Justiça gratuita ✓ Segredo de justiça ☐ Jurisdição voluntária ☐ Réu preso ☐ Carga urgente                                                                                        |           |
|                                                                                                    |           |
|                                                                                                    |           |
|                                                                                                    |           |
|                                                                                                    |           |
| Dados da distribuição Distribuir processo Etiqueta de autuação Agendar audiência Emitir dogumentos Digitalizar peças Imprin                                                        | nir peças |
| 🖹 Salvar 🛱 Novo 🛓 Limpar 📍 Eechar                                                                                                    |           |

7.2 Selecione a categoria 10 – Ajuizamento e no campo Modelo clique na lupa para abrir as opções disponibilizadas. Escolha o modelo adequado ao caso concreto. Clique em Selecionar

| 层 Emissão de Docume                             | ntos    |                                          |          |                                                           |                      | ×      |
|-------------------------------------------------|---------|------------------------------------------|----------|-----------------------------------------------------------|----------------------|--------|
| Categoria :                                     |         |                                          |          | Modelo :                                                  |                      |        |
| 10 Ajuizamento                                  |         |                                          | Q        |                                                           |                      | b. 🖾 💧 |
|                                                 | Con     | sulta de Modelos de Doc                  | umentos  |                                                           |                      |        |
| 0000000-02.2012 0.21                            | Tipo    | Categoria 🔹                              | Código   | Modelo                                                    | Área 🛛 🝸             |        |
| Dados                                           |         |                                          | _        |                                                           | Å                    |        |
| Observações:                                    | I       | Ajuizamento                              | 500028   | Ajuizamento - Aeroporto                                   | Cível 🔺              |        |
| - Preencha a Catego                             | I       | Ajuizamento                              | 500027   | Ajuizamento - Reclamação - Aeroporto                      | Cível                |        |
|                                                 | I       | Ajuizamento                              | 1025     | Pedido Decorrente da Falta de Assistência - Aeroporto     | Cível                |        |
| ser pressionado o boti                          | I       | Ajuizamento                              | 1024     | Pedido Decorrente de Atraso de vôo - Aeroporto            | Cível                |        |
| - L'aso vocë deseje r<br>desmarcá-lo da lista à | I       | Ajuizamento                              | 1030     | Pedido Decorrente de Cancelamento de Vôo - Aeroporto      | Cível                |        |
| tecla <delete> ou o b</delete>                  | I       | Ajuizamento                              | 1029     | Pedido Decorrente de Falta de Informações - Aeroporto     | Cível                |        |
|                                                 | I       | Ajuizamento                              | 1027     | Pedido Decorrente de Overbooking - Aeroporto              | Cível                |        |
|                                                 | I       | Ajuizamento                              | 1026     | Pedido Decorrente de Problemas com a Bagagem - Aerop      | Cível                |        |
|                                                 | I       | Ajuizamento                              | 1000507  | Termo - Ajuizamento - Juizado Fazenda Pública             | Cível                |        |
|                                                 | I       | Ajuizamento                              | 98       | Termo de Ajuizamento - Alimentos                          | Ambas                |        |
|                                                 | I       | Ajuizamento                              | 500021   | Termo de Ajuizamento - Alimentos - Audiência de Conciliaç | Cível                |        |
|                                                 | I       | Ajuizamento                              | 1010     | Termo de Ajuizamento - Conciliação                        | Cível 🔽              |        |
|                                                 | Área:   |                                          | Tipos    | de <u>m</u> odelos apresentados:                          | Total de modelos: 15 |        |
|                                                 | O Li    | v <u>e</u> l 🕕 Lrime 🌘 Amb               | as Todo: | s os modelos                                              | -                    |        |
|                                                 | i cala  | nine and Manualization -                 |          |                                                           |                      |        |
| 🖬 Confirmar 🦄 Edita                             | lç Sele | cionar <u>v</u> isualizar <u>T</u> E     | ecnar    |                                                           |                      |        |
|                                                 |         | T. T. T. T. T. T. T. T. T. T. T. T. T. T |          |                                                           |                      |        |
| 🖹 <u>S</u> alvar 🛱 🛛                            | Novo    | 🛓 Limpar  🕈 Eechar                       |          |                                                           |                      |        |

7.3 Na aba "Pessoas" selecione todas as partes cadastradas e na aba "Audiências" selecione a audiência cadastrada

| 👼 Emissão de Docume                                                                                                    | ntos                                       |                                                |                |            |              |                                        | ×        |
|----------------------------------------------------------------------------------------------------|--------------------------------------------|------------------------------------------------|----------------|------------|--------------|----------------------------------------|----------|
| Categoria :<br>10 Ajuizamento                                                                                                    |                                            | Mod                                            | lelo :<br>1010 | Termo de A | uizamento -  | Conciliação                            | <u>i</u> |
| Processo: I III C<br>0000008-02.2012 8.26.0<br>Dados Pessoas Audié<br>Exibir:<br>Fados                                                                                                    | 0utro nº :<br>666 00000 Q                  |                                                |                |            | Lista        | a de processos :                       | _        |
| Sel Tipo<br>Requerente<br>Requerido                                                                                                    | Nome<br>Fulano de Tal<br>Aristoteles Sabio | Endereço<br>Rua Umuarama<br>Rua Joao Antonio d | de Oliveir     | a          |              |                                        |          |
| Image: Todos       Image: Todos       Image: Todos <t< th=""><th>Fechar a tela ao retornar do SAJEditor</th><th></th></t<> |                                            |                                                |                |            |              | Fechar a tela ao retornar do SAJEditor |          |
| 🖹 Confirmar 🛝 Editar                                                                                                    | 🛱 Novo 🐮 Excluir 🛓 Limpa                   | r 🗔 <u>R</u> estaurar 🔒                        | Imprimir       | 🔠 Config   | urar impress | ão 루 Eechar                            |          |
| 🗏 <u>S</u> alvar 💢 🛚                                                                                                    | lovo 🛓 Limpar 👎 Eechar                     |                                                |                |            |              |                                        |          |

7.4 Clique em "Confirmar" e depois clique em "Editar"

| 🔚 Emi    | ssão de Docun                          | ientos                     |                      |                          |                            | X                                      |
|----------|----------------------------------------|----------------------------|----------------------|--------------------------|----------------------------|----------------------------------------|
| Catego   | ria :                                  |                            |                      | Modelo :                 |                            |                                        |
| 1        | 0 Ajuizamento                          |                            |                      | 1010                     | Termo de Ajuizam           | iento - Conciliação 🔍 🔍 🗋              |
| Proces   | so: <b>) · i ==</b><br>08-02.2012 8.26 | <b>م</b><br>3.0666 00000 م | Outro nº :           | )                        |                            |                                        |
| Dado     | s <u>P</u> essoas <u>A</u> uc          | diências                   |                      |                          |                            | Lista de processos :                   |
| Sel      | Data                                   | Hora                       | Situação             | Tipo                     |                            |                                        |
| <b>_</b> | 18/04/2012                             | 19:30                      | Pendente             | Conciliação              |                            |                                        |
|          |                                        |                            |                      |                          |                            |                                        |
|          |                                        |                            |                      |                          |                            |                                        |
|          |                                        |                            |                      |                          |                            |                                        |
|          |                                        |                            |                      |                          |                            |                                        |
|          |                                        |                            |                      |                          |                            |                                        |
|          |                                        |                            |                      |                          |                            |                                        |
|          |                                        |                            |                      |                          |                            |                                        |
|          |                                        |                            |                      |                          |                            |                                        |
|          |                                        |                            |                      |                          | _                          |                                        |
|          |                                        |                            |                      |                          | •                          | 🛱 Todos 🔚 Nenhum                       |
|          | Todos (                                | Nenhum                     |                      |                          |                            | Eechar a tela ao retornar do SAIEditor |
|          |                                        |                            |                      |                          | -                          |                                        |
|          | nfirmar 🐴 Edi <u>t</u> ai              | r 💢 <u>N</u> ovo 🕷 Exe     | duir 🛓 Limpar 🗔 Rest | taurar 🔒 <u>I</u> mprimi | r 🛗 Confi <u>gu</u> rar in | npressão 👎 <u>F</u> echar              |
|          | 1                                      |                            |                      | ,,                       |                            |                                        |
|          | 🗏 <u>S</u> alvar 💢                     | ( <u>N</u> ovo 📥 Limpar    | Fechar               |                          |                            |                                        |

7.5 O editor de texto será aberto e as alterações e inclusões do texto poderão ser feitas diretamente no documento.

Clique em Arquivo >> Salvar e depois em Arquivo >> Imprimir

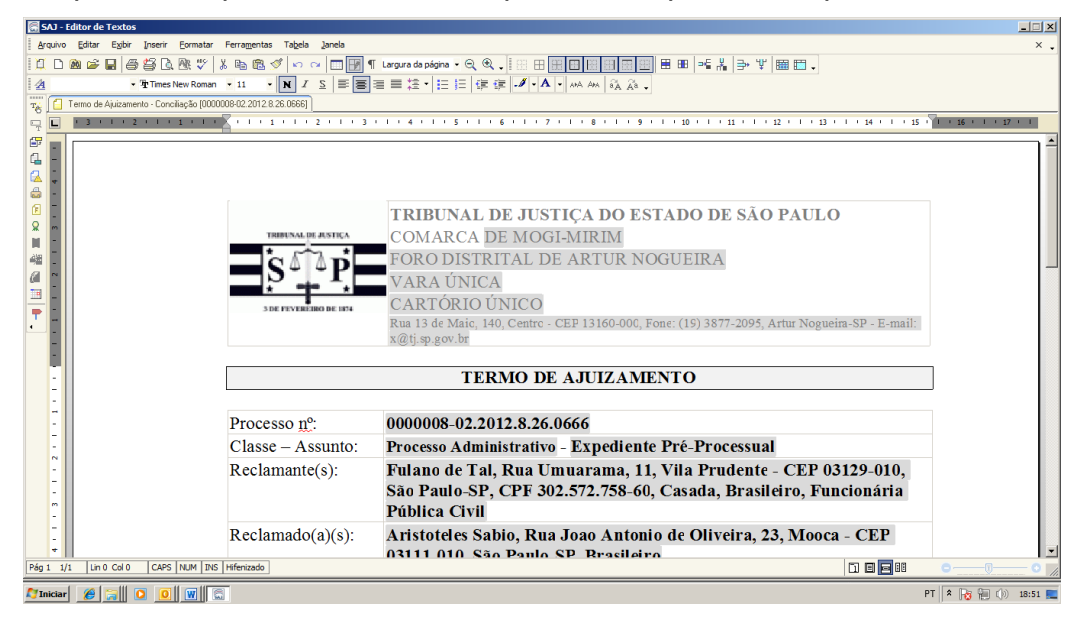

A via impressa deverá ser entregue ao requerente.

# 8. Assinatura dos Termos de Ajuizamento pelo Chefe de Seção Judiciário

#### 8.1. Clique no Gerenciador de arquivos

| 🔚 Sistem | a de Automa              | ação da        | Justiça - Pr | imeiro Grau  |    |            |          |          |            |               |                           |  |
|----------|--------------------------|----------------|--------------|--------------|----|------------|----------|----------|------------|---------------|---------------------------|--|
| Cadastro | Andamento                | Carga          | Expediente   | Mandados     | AR | Publicação | Certidão | Consulta | Relatórios | Utilitários   | Ajuda                     |  |
| 1 🖓 👘    | 6 🍗 😫                    | 6_ 0           | k 🖻 🧸        | à 🖁 🗉        | (  | ₿ <b>6</b> | a C      | 🛛 🏛 👘    | 🔁 🔯        | મહં 📗 🛝       | 鼻鼻                        |  |
|          | sistema de<br>Primeiro ( | аитома<br>Grau | ção da jus   | <b>STIÇA</b> |    |            |          |          | G          | Gerenciador d | l <mark>e arquivos</mark> |  |

8.2. Abra a pasta "Ajuizamento" e clique na subpasta "Documentos"

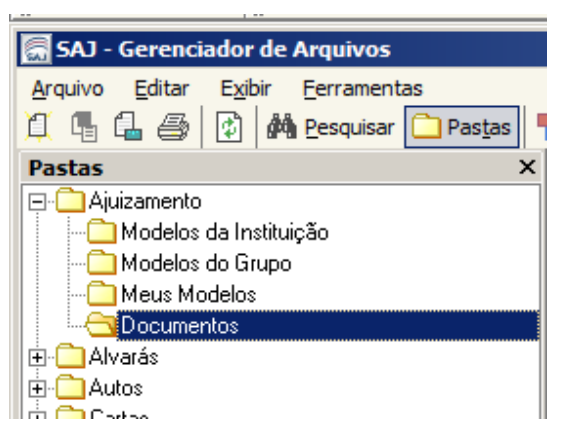

8.3 Na tela lateral direita serão exibidos os documentos elaborados. Todos os documentos que tiverem apenas salvos serão exibidos com uma pastinha amarela. Selecione todos e clique com o botão direito do mouse. Clique em "Finalizar/Liberar nos Autos Digitais".

| Endereço \Ajuizamento\Docum                                                                                     | ientos                                             |                              |                               |
|----------------------------------------------------------------------------------------------------|----------------------------------------------------|------------------------------|-------------------------------|
| ▼ ▼ ▼ ▼ Nome                                                                                                    |                                                    | 💌 Última Alteração           | 💌 Usuário da Última Alteração |
| 🛃 🎗 Termo                                                                                                    | de Ajuizamento - Juizado (0000008-02.2012.8.26.08  | 566] 20/04/2012 16:49:46     | JONATAS                       |
| 😢 👷 Termo                                                                                                    | de Ajuizamento - Conciliação [0000012-39.2012.8.2  | 26.0666] 20/04/2012 17:32:05 | M354878                       |
| l ermo                                                                                                    | de Aiuizamento - Conciliacao IUUUUUI 2-39,2012,8,2 | 20/04/2012 17:33:05          | M354878                       |
| 1                                                                                                    | Novo Modelo de Instituição                         |                              |                               |
|                                                                                                    | Novo Modelo de Documento                           |                              |                               |
| ļ ļ                                                                                                    | Novo Documento                                     |                              |                               |
|                                                                                                    | Editar                                             |                              |                               |
|                                                                                                    | Excluir                                            |                              |                               |
| 6                                                                                                    | Tornar sem efeito Ctrl+T                           |                              |                               |
|                                                                                                    | Renomear                                           |                              |                               |
| e                                                                                                    | Imprimir Ctrl+P                                    |                              |                               |
| 4                                                                                                    | P <u>r</u> opriedades                              |                              |                               |
| The second second second second second second second second second second second second second second second se | Versões                                            |                              |                               |
|                                                                                                    | Cadastr <u>o</u> do Modelo                         |                              |                               |
| 8                                                                                                    | Assinar Documentos                                 |                              |                               |
| (E                                                                                                    | Finalizar/Liberar nos Autos Digitais               |                              |                               |
|                                                                                                    | Atos do Documento                                  |                              |                               |
| 6                                                                                                    | <u>C</u> ompartilhar                               |                              |                               |
|                                                                                                    | Alterar Categoria                                  |                              |                               |
|                                                                                                    | Legendas                                           |                              |                               |
| C                                                                                                    | Visualizar Arquivo                                 |                              |                               |
|                                                                                                    | Visualizar motivo documento sem efeito             |                              |                               |
| 1                                                                                                    | Visualização de Arquivos Multimídia                |                              |                               |
| 62                                                                                                    | O <u>b</u> servações                               |                              |                               |
|                                                                                                    | Pesquisar F3                                       |                              |                               |
| 3 6010                                                                                                    | No(0)                                              |                              |                               |

8.4 Insira seu cartão de assinatura digital na máquina, aguarde até que o sistema reconheça clique em "Assinar e liberar nos autos digitais" em seguida clique em "Confirmar".

| 🔚 Finalização de Documentos                                                                                     |                                                                                             | × |
|----------------------------------------------------------------------------------------------------|---------------------------------------------------------------------------------------------|---|
| Operações<br>Assinar e liberar nos auto                                                                         | s digitais                                                                                  | ٦ |
| ⊖ Assi <u>n</u> ar                                                                                              | (sem liberar nos autos digitais)                                                            |   |
| O Liberar nos autos digitais                                                                                    | (sem assinar)                                                                               |   |
| ⊖ Finali <u>z</u> ar                                                                                            | (sem liberar nos autos digitais e sem assinar)                                              |   |
| Caso seu certificado digital não estej<br>está corretamente conectado e conf<br>Celecione o certificado digital | ja disponível, verifique se o eToken ou o Smart Card<br>igurado e acione o botão Restaurar. | _ |
| JUIZ TESTE SPI                                                                                                  |                                                                                             |   |
| 🗆 Dados das assinaturas digitais do                                                                             | documento                                                                                   | 5 |
| Este documento possui 1 assinatu                                                                                | ra(s).                                                                                      |   |
| Data: 20/04/2012 17:32                                                                                          | 2:05                                                                                        |   |
| Usuário : JUIZ TESTE SPI                                                                                        |                                                                                             |   |
|                                                                                                    |                                                                                             |   |
| 🎋 Confirmar 🗔 Restaurar 👎 Ee                                                                                    | echar                                                                                       |   |

#### 9. Trabalhando com processos digitais

Os processos digitais ao invés de ficarem em "escaninhos" como os processos físicos, eles ficam em pastas dentro do fluxo digital. Clique no atalho identificado abaixo sempre que desejar acessar o fluxo digital.

| 👼 Sistem | 🖩 Sistema de Automação da Justiça - Primeiro Grau |       |            |     |       |    |   |          |    |          |                  |       |                |        |             |       |   |
|----------|---------------------------------------------------|-------|------------|-----|-------|----|---|----------|----|----------|------------------|-------|----------------|--------|-------------|-------|---|
| Cadastro | Andamento                                         | Carga | Expediente | Man | dados | AR | P | ublicaçã | io | Certidão | Consu            | ulta  | Rela           | tórios | Utilitários | Ajuda |   |
| 🛛 🖵 🗞    | 6 😵                                               | 6 6   | ه 🗟 م      | ۵ ک | & II  |    | E | G,       |    | 2 2      | ) <mark>1</mark> | ¢.    | 4              |        | ъ 🎚 🗼       | 4 4   | 4 |
|          | SISTEMA DE AUTOMAÇÃO DA JUSTIÇA                   |       |            |     |       |    |   |          | /  | Flux     | o de tra         | abalh | <mark>0</mark> |        |             |       |   |

9.1. Os expedientes cujos termos de ajuizamento foram assinados pelo chefe estarão guardados na pasta "intimar". O número entre parênteses se refere à quantidade de expedientes que estão na referida fila.

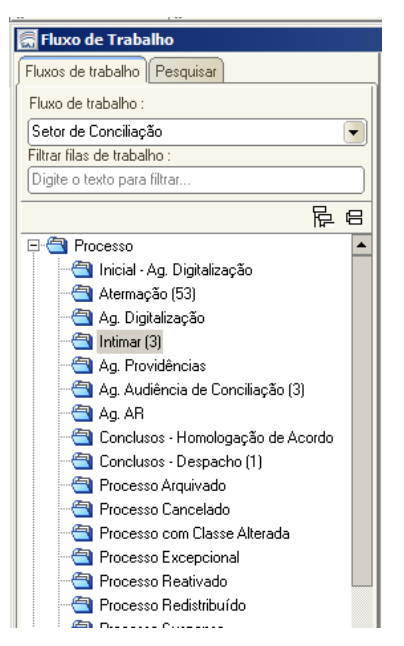

## 10. Emitindo carta convite à parte requerida

10.1 Acesse o fluxo de trabalho e clique na pasta "Intimar"

10.2 Serão exibidos os expedientes pendentes de elaboração da carta convite. Selecione o expediente que desejado. Clique no botão "Emitir carta convite".

| 🔚 Fluxo de Trabalho                                     |                                                                                                    |
|---------------------------------------------------------|----------------------------------------------------------------------------------------------------|
| Fluxos de trabalho Pesquisar                            | 🔁 🕫 🔁 🔂 🕼 🕼 Legenda Estilo da visualização: Padrão 💽 🖬 🗶 🖄 🔯                                                                                                    |
| Fluxo de trabalho :                                     | 📔 🚰 Emitir carta convite 😼 Outros expedientes                                                                                                    |
| Setor de Conciliação 📃                                  | vraste ur enhanción de la coluina actui para actuipar pela coluina                                                                                                    |
| Filtrar filas de trabalho :                             | Emilita e de convite                                                                                                    |
| Digite o texto para filtrar                             | Constant and the second second s |
|                                                         | 1 2 0000008-02.2012.8.26.0666 V Processo Administrativo 20/04/2012 1 Jonatas Lopes (Softol Atemação Excedida                                                                                                    |
| E Processo                                              | 2 000012-39.2012 8.26.0666 🗹 Processo Administrativo 20/04/2012 1 🖬 Atemação Expedida                                                                                                    |
| - Aq. Digitalização                                     |                                                                                                    |
| Atermação (53)                                          |                                                                                                    |
| a. Digitalização                                        |                                                                                                    |
|                                                         |                                                                                                    |
| - 🔄 Ag. Providências                                    |                                                                                                    |
|                                                         |                                                                                                    |
| - 🔄 Ag. AR                                              |                                                                                                    |
|                                                         |                                                                                                    |
| - 🔄 Conclusos - Despacho (1)                            |                                                                                                    |
|                                                         |                                                                                                    |
| - 🔄 Processo Cancelado                                  |                                                                                                    |
|                                                         |                                                                                                    |
|                                                         |                                                                                                    |
| Processo Reativado                                      |                                                                                                    |
|                                                         |                                                                                                    |
|                                                         |                                                                                                    |
| Processo Redistribuído para Outro Foro                  |                                                                                                    |
| Processo a ser Recebido de Outro Foro                   |                                                                                                    |
| Processo Entrado por Redistribuição                     |                                                                                                    |
| Hemessa ao Distribuidor                                 |                                                                                                    |
| Ag. Decurso de Prazo - Manifestação                     |                                                                                                    |
| Ag. Providencias das partes                             |                                                                                                    |
| Liencia ao ministerio Publico     Debuga Citacia MD (1) |                                                                                                    |
| Hetomo Llencia MF (1)     Dista ao Ministério Público   |                                                                                                    |
|                                                         | 2 objetos selecionados Existem 3 processos nesta fila                                                                                                    |
| P Eechar                                                | Partes: Anita Garibaldi X Aristoteles Rodrigues                                                                                                    |

10.3 O sistema exibirá automaticamente a tela de emissão de documentos. Na aba "Pessoas" selecione o requerido que é o destinatário da carta. Clique em "Confirmar" e em seguida em "Editar".

|                                                                 |                                   | -              |                              |                    |
|-----------------------------------------------------------------|-----------------------------------|----------------|------------------------------|--------------------|
| 🔚 Emissão de Documentos                                         |                                   |                |                              | ×                  |
| Categoria :<br>5 Cartas                                         | Modelo :<br>187 Carta             | Convite - C    | onciliação                   | à. 🖄               |
| Processo: 3 1 0 0utro nº :<br>0000012-39.2012 8.26.0666 00000 Q |                                   |                |                              |                    |
| Dados Pessoas Audiências                                        |                                   |                | Lista de processos :         | Processando 1 de 1 |
| Exibir:                                                         |                                   |                |                              |                    |
|                                                                 |                                   | _              |                              |                    |
| Sel Tipo Nome                                                   | Endereço                          | ≜ <u>}</u> ≞   |                              |                    |
| Requerente Anita Garibaldi                                      | r                                 |                |                              |                    |
| Aristoteles Rodrigues                                           | Rua Natal                         | *              |                              |                    |
|                                                                 |                                   | - An           |                              |                    |
|                                                                 |                                   |                |                              |                    |
|                                                                 |                                   | <u>e</u> t     |                              |                    |
|                                                                 |                                   | ●69            |                              |                    |
|                                                                 |                                   | Dei            |                              |                    |
|                                                                 |                                   |                |                              |                    |
|                                                                 |                                   | _              |                              |                    |
|                                                                 |                                   | •              | 🔁 Todos 🛛 🕒 Nenhu            | m                  |
| Todos C Nenhum                                                  | Pessoas agrupad                   | as             | Fechar a tela ao retornar do | SAJEditor          |
| 🖹 Confirmar 🎋 Editar 差 Limpar 🗔 Restaurar 🖨                     | Imprimir 🖀 Configurar impressão 📕 | <u>F</u> echar |                              |                    |

10.4 O sistema abrirá a carta e poderão ser feitas as inclusões necessárias para adequação do conteúdo. ATENÇÃO: alteração de endereços devem ser efetuadas no cadastro de partes e nunca diretamente do documento. Clique em Arquivo >> Salvar e depois em Arquivo >> Imprimir

| 🔚 SAJ - E | ditor de Textos                            |                               |                                                         |                      |
|-----------|--------------------------------------------|-------------------------------|---------------------------------------------------------|----------------------|
| Arquivo   | Editar Exibir Inserir Eormatar             | Ferramentas Tabela Janela     |                                                         | × .                  |
|           | 🖻 🚅 🖬 🍯 🎒 🖪 🥙 🖡                            | ኤ 🖻 🛍 💅 🗠 🖂 🗔 📝 ٩             | Largura da página 🗸 🔍 🔍 🚛 🔠 🖽 🔛 🔛 🔠 🔛 🔛 🔛 🕮 🕮 🗮 🗮 🗮 🗮 🗮 |                      |
| 4         | ▼ 理 Times New Roman                        | •11 • N <i>I</i> <u>S</u> ≡ ≡ | ■■ 注・ 曰 曰 律 律 - ダ・A・ ハヘ An   &                          |                      |
| 76 🚺 0    | Carta - Convite - Conciliação (0000012-39. | 2012.8.26.0666]               |                                                         |                      |
| 7         | . 3                                        |                               |                                                         | 15 1 1 16 1 1 17 1 1 |
|           |                                            |                               |                                                         | <b>^</b>             |
|           |                                            |                               |                                                         |                      |
| 📥 –       |                                            |                               | TRIBUNAL DE JUSTIÇA DO ESTADO DE SÃO PAULO              |                      |
| εĽ        |                                            | TRIBUNAL DE JUSTICA           | COMARCA DE MOGI-MIRIM                                   |                      |
| <u>-</u>  |                                            | SA AP                         | FORO DISTRITAL DE ARTUR NOGUEIRA                        |                      |
| 249       |                                            |                               | VARA LÍNICA                                             |                      |
| 6         |                                            | 3 DE FEVEREIRO DE 1874        | CAPTÓPIO ÚNICO                                          |                      |
|           |                                            |                               | Rua 13 de Maio Artur Nomeiro SP. CEP 13160 000          |                      |
| <b>-</b>  |                                            |                               | Kua 15 de Maio - Anul Noguella 51 - CEF 15100-000       |                      |
|           |                                            |                               | CARTA CONVITE                                           |                      |
| -         |                                            |                               |                                                         |                      |
| -         |                                            | Reclamação <u>n</u> º:        | 0000012-39.2012.8.26.0666                               |                      |
|           |                                            | Classe – Assunto:             | Processo Administrativo - Expediente Pré-Processual     |                      |
| -         |                                            | Requerente:                   | Anita Garibaldi                                         |                      |
|           |                                            | Requerido:                    | Aristoteles Rodrigues                                   |                      |
| - m       |                                            |                               |                                                         |                      |
| -         |                                            |                               | Justiça Gratuita                                        |                      |
| 4         |                                            |                               |                                                         |                      |
| -         |                                            | A(o) Ilustríssimo(a)          | Sr(a):                                                  |                      |
| -         |                                            | Aristoteles Rodrigue          | s                                                       |                      |
| Pág 1 1/2 | 2 Lin 10 Col 0 CAPS NUM INS                | Hifenizado Justiça Gratuita   |                                                         |                      |
| 💐 Iniciar | 🏉 🥃 🖸 🔟 🗶 👿                                |                               |                                                         | PT 客 🍡 🗐 🕼 17:49 🜉   |

## 11. Assinatura das cartas pelo chefe de seção judiciário

11.1 Acesse o fluxo de trabalho, encontre a pasta "Carta" clique no sinal de (+) e clique na subpasta "Em elaboração"

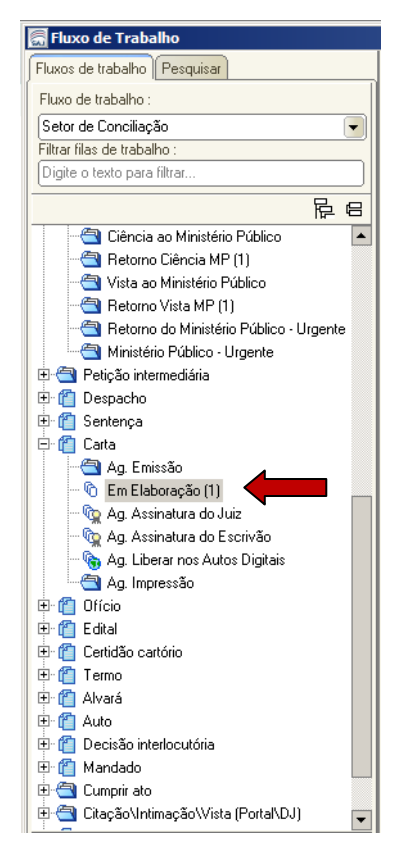

11.2 Na tela lateral serão exibidos os expedientes que contêm cartas pendentes de assinatura. Selecione o processo desejado e clique em "Assinar e Liberar Documentos"

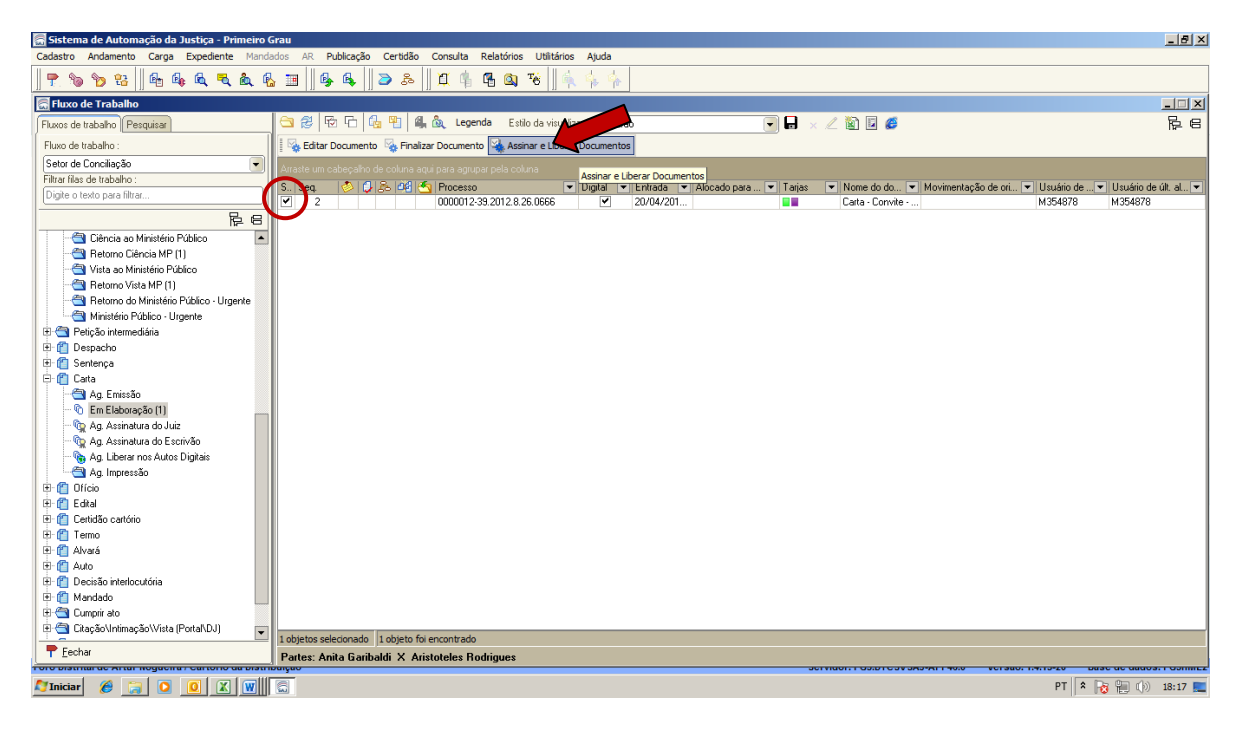

11.3 Clique em "Assinar e liberar".

| 🔚 Assinar e Liber                                                                                                    | ar os Documentos nos Autos Digitais | × |  |  |  |  |  |
|----------------------------------------------------------------------------------------------------|-------------------------------------|---|--|--|--|--|--|
| Caso seu certificado digital não esteja sendo visualizado, certifique-se de que o eToken<br>ou o Smart Card esteja corretamente conectado e configurado e acione o botão<br>Restaurar. |                                     |   |  |  |  |  |  |
| Selecione o certific                                                                                                    | cado digital                        | ] |  |  |  |  |  |
| 🖹 <u>A</u> ssinar e liberar                                                                                                    | 🗱 Interromper 🗔 Restaurar 👎 Fechar  |   |  |  |  |  |  |

#### 12. Consultando expedientes

12.1 Para saber em qual fila está "guardado" um expediente, clique no fluxo de trabalho e em seguida na aba "Pesquisar". Informe o número do processo e clique no botão "Consultar"

| _ |                                                |
|---|------------------------------------------------|
|   | 🖩 Fluxo de Trabalho                            |
| ſ | Fluxos de trabalho Pesquisar                   |
| ſ | Processor 3 1                                  |
|   |                                                |
|   |                                                |
|   |                                                |
|   | Subfluxo de trabalho :                         |
|   |                                                |
|   | Fila de trabalho :                             |
|   |                                                |
|   | Classe :                                       |
|   | <b>A</b>                                       |
|   | Assunto :                                      |
|   | <u> </u>                                       |
|   | Alocado para o usuário :                       |
|   | <u> </u>                                       |
|   | Protocolo :                                    |
|   | Sequencial do processo na vara :               |
|   |                                                |
|   | Magistrado :                                   |
|   |                                                |
|   | Período de entrada na fila :                   |
|   |                                                |
|   |                                                |
|   |                                                |
|   | Trazer os objetos mais recentes                |
|   | Trazer os processos parados há mais de 📃 meses |
|   | Valor da ação                                  |
|   | Acima O Entre O Abaixo                         |
|   | 0,00 a 0,00                                    |
|   |                                                |
|   | 🗟 Consultar 📐 Limpar                           |
|   |                                                |

12.2 No exemplo abaixo o processo pesquisado está nas filas "Intimar" e "Ag. Audiência de Conciliação". Clicando com o botão direito do mouse na linha do processo exibida ao lado direito da tela é possível selecionar a opção "Visualizar autos" e consultar todos os documentos já expedidos no processo.

| 🔚 Sistema de Automação da Justiça - Primeiro ( | o Grau                                                                                                    | _ 8 × |
|------------------------------------------------|----------------------------------------------------------------------------------------------------|-------|
| Cadastro Andamento Carga Expediente Manda      | ndados AR Publicação Certidão Consulta Relatórios Utilitários Ajuda                                                |       |
| 🕐 🐚 🍗 😫    🗛 🗛 🔍 🍭 🧌                           | <u>6 Ⅲ ∥ 6 6 ∥ ≥ 2 ∥ α \$ 6 6 8 8 ∥ ∲ ∲ ∲</u>                                                                      |       |
| 🔚 Fluxo de Trabalho                            |                                                                                                    |       |
| Fluxos de trabalho Pesquisar                   | 🔄 😂 🖗 🔂 h 🕼 🕼 🕼 🕼 🕼 Legenda 🛛 Estilo da visualização: (Padrão 🕢 🐨 🖬 🖌 🖉 📓 🖉                                        | ₽ e   |
| Número do processo: 0000012-39.2012.8.26.0666  | 📱 🎭 Emitr carta convite 👒 Outros expedientes                                                                       |       |
| ିର୍ <u>N</u> ova Pesquisa                      | Arraste um cabeçafino de coluna aqui para agrupar pela coluna                                                      |       |
| ~ ~ ~ ~ ~ ~ ~ ~ ~ ~ ~ ~ ~ ~ ~ ~ ~ ~ ~          | S. Seq. 📀 🖉 S. del 💁 Processo 💌 Digital 💌 Classe 🖤 Entrada 💌 Alocado para o us 👻 Tarjas 💌 Movimentação de origem   | -     |
| E C Processo                                   | 2 CJ 2 449 U0001243/2012/8.26(255 V Processo Administrativo 20/04/2012 1 Vanessa Cristina Marti Atermação Expedida |       |
| - (1)                                          |                                                                                                    |       |
| Ag. Audiencia de Conciliação (1)               |                                                                                                    |       |
|                                                | Generalization de objete                                                                                           |       |
|                                                |                                                                                                    |       |
|                                                | Cutres surveigners                                                                                                 |       |
|                                                | Version capacity of the                                                                                            |       |
|                                                | mover para outra gia                                                                                               |       |
|                                                | Construction Construction                                                                                          |       |
|                                                |                                                                                                    |       |
|                                                | Log Ajocar                                                                                                    |       |
|                                                | Addear para outro usuano                                                                                           |       |
|                                                | Ender Ander                                                                                                    |       |
|                                                | EXUII Ueso ina                                                                                                    |       |
|                                                |                                                                                                    |       |
|                                                |                                                                                                    |       |
|                                                |                                                                                                    |       |
|                                                |                                                                                                    |       |
|                                                |                                                                                                    |       |
|                                                |                                                                                                    |       |
|                                                |                                                                                                    |       |
|                                                | 1 objeto foi encontrado                                                                                            |       |
|                                                | Partes: Anita Garibaldi X Aristoteles Rodrigues                                                                    |       |
|                                                |                                                                                                    | 8:26  |
|                                                | lien                                                                                                    |       |

| 🔚 Sistema de Automação da Justiça - Primeiro Grau                                    |                                                                  |                                                                                                    |                                | _ <u>8 ×</u>                     |
|--------------------------------------------------------------------------------------|------------------------------------------------------------------|----------------------------------------------------------------------------------------------------|--------------------------------|----------------------------------|
| Cadastro Andamento Carga Expediente Mandados AR                                      | Publicação Certidão Consulta F                                   | telatórios Utilitários Ajuda                                                                                                    |                                |                                  |
| 🛛 🕐 🝗 😫 🛛 🗛 🔍 🥄 🍇 🔒 🔠                                                                | 🚯 🚳 🔁 🚴 🛛 💆 👘 ।                                                  | B 🔍 76    🗼 ķ ķ                                                                                                    |                                |                                  |
| 🗟 Visualização de Autos                                                              |                                                                  |                                                                                                    |                                | ×                                |
| Arquivo Fluxo de Trabalho Configurações                                              |                                                                  |                                                                                                    |                                |                                  |
| Processo: D*1 . Outro nº :                                                           |                                                                  |                                                                                                    |                                |                                  |
| 0000012-39.2012 8.26.0666 00000 9                                                    |                                                                  |                                                                                                    |                                |                                  |
| 🚴 Setor de Conciliação (Processo) - Fila: Ag. Audiência de Con                       | ncilação 🔹 🦌 Elaborar Termo                                      | 🐝 Vista ao MP 👒 Ciência ao MP 🧏 Retorno de Ciência do MP 🍕 Retorno de Vista do MP 🛛                                                          | 🍇 MP Urgente 🛛 🍇 Retorno do MP | Jrgente 🛛 🦗 Cls para Homologação |
| 🔄 🔄 🔹 🚽 1 de 1 🕨 🔹 🥂 Propriedades 🖑 🔹                                                | Q • ⊟ ⊕ 100% • ⊕                                                 | 🕒 🖓 Peça : Ajuizamento 🔹 Página : 1 💲 Localizar                                                                                              | 10 4 F                         |                                  |
| Documentos Pesquisar Anotações Visualização (                                        | do Processo                                                      |                                                                                                    |                                |                                  |
| Exbit em ordem cronológica                                                           | TRIBUNAL DE JUSTICA                                              | TRIBUNAL DE JUSTIÇA DO ESTADO DE SÃO PAULO<br>COMARCA DE MOGLAURIM                                                                           | TJSP                           |                                  |
| - B Página: 2                                                                        | S S D D                                                          | FORO DISTRITAL DE ARTUR NOGUEIRA                                                                                                    |                                |                                  |
| 🗕 🗐 Página: 3 🔹 🔸                                                                    | · · · ·                                                          | VARAÚNICA                                                                                                    |                                |                                  |
| 6                                                                                    | 3 DE FEVEREIRO DE 1874                                           | CARTORIO UNICO<br>Rua 13 de Maio, 140, Centro - CEP 13160-000, Fone: (19) 3877-2095, Artur Nogueira-SP - E-mail:<br>x@ij.sp.gov.br           |                                |                                  |
|                                                                                      |                                                                  | TERMO DE AJUIZAMENTO                                                                                                    |                                |                                  |
|                                                                                      | Processo nº:                                                     | 0000012-39.2012.8.26.0666                                                                                                    |                                |                                  |
|                                                                                      | Classe - Assunto:                                                | Processo Administrativo - Expediente Pré-Processual                                                                                          |                                |                                  |
|                                                                                      | Reclamante(s):                                                   | Anita Garibaldi, Rua Torquato Tasso, 125, Vila Prudente - CEP 03136-                                                                         |                                |                                  |
| Peças aguardando liberação           □-         □         000001239.2012.8 26.0666 ▲ | Reclamado(a)(s):                                                 | 0.09, Sau Faulo-SF, prasileiro<br>Aristoteles Rodrigues, Rua Natal, 1004, Vila Bertioga - CEP 03186-<br>030, São Paulo-SP, Brasileiro        |                                |                                  |
| E- 1 (2) Auzanento (2) C                                                             | Audiência de conci<br>localizada no endere<br>Artur Nogueira-SP. | iação designada para: 23/04/2012 às 14:00h na Sala de Conciliação,<br>;o: Rua 13 de maio, 140, Centro - CEP 13160-000, Fone: (19) 3877-2095, |                                |                                  |
|                                                                                      | Dos fatos e fundamer                                             | itos:                                                                                                    |                                |                                  |
| Mostrar peças sem efeito                                                             | *.                                                               |                                                                                                    |                                | -                                |
| 🖻 Salvar 📥 Limpar 📾 Imprimir 🏲 Eechar                                                |                                                                  |                                                                                                    |                                |                                  |
| 灯 Iniciar 🏾 🏉 😭 💽 🚺 🗶 🐨 🗐                                                            |                                                                  |                                                                                                    |                                | PT 🎗 🍡 🐏 🕼 18:29 💻               |
|                                                                                      |                                                                  |                                                                                                    |                                |                                  |

12.3 Outra opção de consulta de processos é através do Menu "Consulta" >> "Processos Avançada". Informe o número do processo e clique em "Pesquisar"

|                                                                                                    | _                                               |
|----------------------------------------------------------------------------------------------------|-------------------------------------------------|
| Pesquisa Resultado                                                                                 |                                                 |
| Filtros básicos                                                                                    |                                                 |
| Processo : 🔊 📜 Outro nº :                                                                          |                                                 |
| <ul> <li>Listar os incidentes, ações incidentais, recursos e execuções de sentenças</li> </ul>     |                                                 |
| Nome da parte/alcunha : Tipo de                                                                    | e documento : Número : Pólo :<br>Q / · Todos    |
| N <sup>e</sup> da precatória na origem : N <sup>e</sup> do documento da delegacia : Outro número : | Número da cda: Número da var                    |
| Foro : Vara :<br>666 Foro Distrital de Artur Nogueira Q                                            | ٩                                               |
| Situação do processo :                                                                             |                                                 |
| Outra parte/representante/testemunha Distribuição Classe/Assunto Movimentação /                    | Audiência Filiação Outros parâmetros Magistrado |
| Nome da outra parte/alcunha : Tipo de do                                                           | ocumento: Número: Pólo:                         |
| Nome do representante : Tipo de do                                                                 | ocumento : Número :                             |
|                                                                                                    | ocumento : Número : Limpar                      |

12.4 Será exibida a tela de consulta de processos, com todos os dados cadastrais e os expedientes emitidos podem ser visualizados clicando no ícone respectivo.

| 🔚 Sistema de Automação d                                                                                                    | a Justiça - Primeiro Grau                                                                                                    | _ @ ×                                    |
|----------------------------------------------------------------------------------------------------|----------------------------------------------------------------------------------------------------|------------------------------------------|
| Cadastro Andamento Carga                                                                                                    | a Expediente Mandados AR Publicação Certidão Consulta Relatórios Utilitários Ajuda                                                 |                                          |
| 📍 🐚 🍗 😚 🥀                                                                                                    | 🗛 🔍 💐 🗛 🔚 🛛 🗛 💫 🚓 🛛 💢 🧌 🖓 🚳 🕉 🎼 🙀 🌾                                                                                                |                                          |
| 🗑 Consulta de Processos Av                                                                                                    | vançada                                                                                                    |                                          |
| Pesquisa Resultado                                                                                                    |                                                                                                    |                                          |
| Lista de processos Dados do                                                                                                    | 000000                                                                                                    |                                          |
| 0000012-39.2                                                                                                    | 2012.8.26.0666 - Processo Administrativo - Processo Digital                                                                        |                                          |
| Assunto princ                                                                                                    | ipal : Expediente Pré-Processual                                                                                                   |                                          |
| Valor da caus                                                                                                    | a : R\$ 0,00                                                                                                    |                                          |
| Distribuição                                                                                                    | : 20/04/2012 às 17:18 - Direcionada                                                                                                |                                          |
| Vara                                                                                                    | : Vara Única - Foro Distrital de Artur Nogueira                                                                                    |                                          |
| Magistrado (v                                                                                                    | aga) : Juiz teste SPI (1)                                                                                                    |                                          |
| Localização                                                                                                    | : Setor de Conciliação / Intimar                                                                                                   |                                          |
|                                                                                                    | Setor de Conciliação / Ag. Audiência de Conciliação                                                                                |                                          |
| Situação                                                                                                    | : Em andamento                                                                                                    |                                          |
| Tarjas                                                                                                    | : 📕 - Justiça Gratuita                                                                                                    |                                          |
|                                                                                                    | Segredo de Justiça                                                                                                    |                                          |
| Representes e representes e re | antantes                                                                                                    |                                          |
| Participação                                                                                                    | Nome                                                                                                    |                                          |
| Regte                                                                                                    | Anita Garibaldi                                                                                                    |                                          |
| Reqdo                                                                                                    | Aristoteles Rodrigues                                                                                                    |                                          |
| 🛃 Movimentações                                                                                                    |                                                                                                    |                                          |
| Data                                                                                                    | Movimentação                                                                                                    |                                          |
| 20/04/2012                                                                                                    | Cartas Expedida<br>Carta - Convite - Conciliação                                                                                   |                                          |
| 20/04/2012                                                                                                    | Atermação Expedida<br>Termo de Ajuizamento - Conciliação                                                                           | -                                        |
| 20/04/2012                                                                                                    | Designada Audiência de Conciliação<br>Concilação<br>Data: 23/04/2012 Hora 14:00<br>Local: Sala de Concilegão<br>Situação: Pendente |                                          |
| 20/04/2012                                                                                                    | Distribuído por Direcionamento (movimentação exclusiva do distribuídor)                                                            | -                                        |
| PG Pesquisar D Selecionar                                                                                                    | 🛓 Limpar 📾 Ficha 🛛 📾 Extrato 📾 Relação 📾 Fluxo de trabalho 👎 Fechar                                                                |                                          |
|                                                                                                    |                                                                                                    |                                          |
| Foro Distrital de Artur Noguei                                                                                                    | ra / Cartório da Distribuição Servidor: PG5.DTCSVSAJ-APP46.0                                                                       | Versão: 1.4.15-20 Base de dados: PG5HML2 |
| 🖉 Iniciar 🏾 🏉 📜 🚺                                                                                                    |                                                                                                    | PT 🎗 🔂 📜 🕼 18:31 💻                       |

#### 13. Emitindo termo de audiência

13.1 Acesse o fluxo de trabalho >> fila "Ag. Audiência de Conciliação". Se você fez todos os passos acima corretamente os processos aguardando audiência estarão nesta fila. Selecione o expediente desejado e clique no botão "Elaborar termo".

|     | 2 🕏                                                                                                  |        | G.     | 먹]     | ۵, ( | 🙇 Legenda Estil        | o da visualiz | ação: Padrão | )  |                         | ] 6 |
|-----|----------------------------------------------------------------------------------------------------|--------|--------|--------|------|------------------------|---------------|--------------|----|-------------------------|-----|
|     | 👒 Elaborar Termo 🥋 Vista ao MP 🧏 Ciência ao MP 🧏 Retorno de Ciência do MP 🧏 Retorno de Vista do MP 🧏 |        |        |        |      |                        |               |              | S. |                         |     |
|     | aste um ca                                                                                           | becall | o de i | coluna | aqui | para agrupar pela colu | ina           |              |    |                         |     |
| S., | Seq.                                                                                                 | 1      | چ 🎝    | 06     | 6    | Processo               | •             | Digital      | •  | Classe                  | -   |
|     | 7                                                                                                    | 1      | 7 2    |        |      | 0000134-86.2011.8.2    | 6.0666        | ✓            |    | Processo Administrativo |     |
|     | 1                                                                                                    | 1      | 1 2    |        |      | 0000008-02.2012.8.2    | 6.0666        | ✓            |    | Processo Administrativo |     |
|     | 2                                                                                                    | 1      | 7 2    |        |      | 0000012-39.2012.8.2    | 6.0666        | ✓            |    | Processo Administrativo |     |
|     |                                                                                                    |        |        |        |      |                        |               |              |    |                         |     |
|     |                                                                                                    |        |        |        |      |                        |               |              |    |                         |     |

13.2 Clique na lupa do campo "Modelo" e selecione a opção adequada. Antes de selecionar um modelo é possível visualizar seu conteúdo clicando no botão "Visualizar". Na categoria termo de audiência o CEJUSC poderá incluir modelos próprios no sistema como "modelos de grupo". Segue manual disponibilizado pela SPI para criação de modelos de grupo (Anexo II).

| 17 Te                           | mos c | le Auc | diência                        |          |                                                          |                   | <u> </u> |
|---------------------------------|-------|--------|--------------------------------|----------|----------------------------------------------------------|-------------------|----------|
| icesso: 🔊                       | i     |        | Outro n                        | 9 :      |                                                          |                   |          |
| ÷.,                             | 6     | Cons   | ulta de Modelos de Do          | cumentos |                                                          |                   | ×        |
| ados                            |       | Tipo   | Categoria                      | Código   | Modelo                                                   | Área              | Ţ        |
| lbservaçõe                      |       |        |                                |          |                                                          |                   | <u>L</u> |
| - Preencha                      |       | 1      | Termos de Audiência            | 1149     | Audiência de Conciliação - Com Acordo - Aeroportos       | Cível             |          |
| <ul> <li>Dependences</li> </ul> |       | I      | Termos de Audiência            | 26       | Termo - teste versão 1.7.4-21                            | Ambas             |          |
| er pressiona                    | ic I  | I      | Termos de Audiência            | 1000352  | Termo de Audiência - Assentada - Crime-Júri              | Crime             |          |
| - Caso voci                     |       | I      | Termos de Audiência            | 1000353  | Termo de Audiência - Audiência Preliminar - JECRIM       | Crime             |          |
| iesmarca-io<br>ecla ∢Deleti     |       | I      | Termos de Audiência            | 71       | Termo de Audiência - Conciliação - Ausência das Partes - | Ambas             |          |
|                                 |       | I      | Termos de Audiência            | 1000139  | Termo de Audiência - Conciliação - Ausência do Reclama   | Cível             |          |
|                                 |       | I      | Termos de Audiência            | 30       | Termo de Audiência - Conciliação - Ausência do Reclama   | Ambas             |          |
|                                 |       | I      | Termos de Audiência            | 29       | Termo de Audiência - Conciliação - Ausência do Reclama   | r Ambas           |          |
|                                 |       | I      | Termos de Audiência            | 1065     | Termo de Audiência - Conciliação - Ausência do Requerer  | r Ambas           |          |
|                                 |       | I      | Termos de Audiência            | 1064     | Termo de Audiência - Conciliação - Ausência do Requerid  | Ambas             |          |
|                                 |       | I      | Termos de Audiência            | 28       | Termo de Audiência - Conciliação - Com Acordo - Juizado  | Ambas             |          |
|                                 |       | I      | Termos de Audiência            | 491      | Termo de Audiência - Conciliação - Com Acordo - Setor de | e Ambas           | -        |
|                                 | _A    | rea:   |                                | Tipos    | de <u>m</u> odelos apresentados:                         | Total de modelos: | 42       |
|                                 |       | ) Cív  | rel 🛛 🖓 <del>Crime 🖉</del> Aml | bas Todo | s os modelos                                             | •                 | ۹۲       |

13.3 Após escolher o modelo desejado, clique em "Confirmar" e "Editar". O sistema exibirá o termo no editor de texto. Poderão ser feitas as inclusões necessárias. Clique em Arquivo >> Salvar.

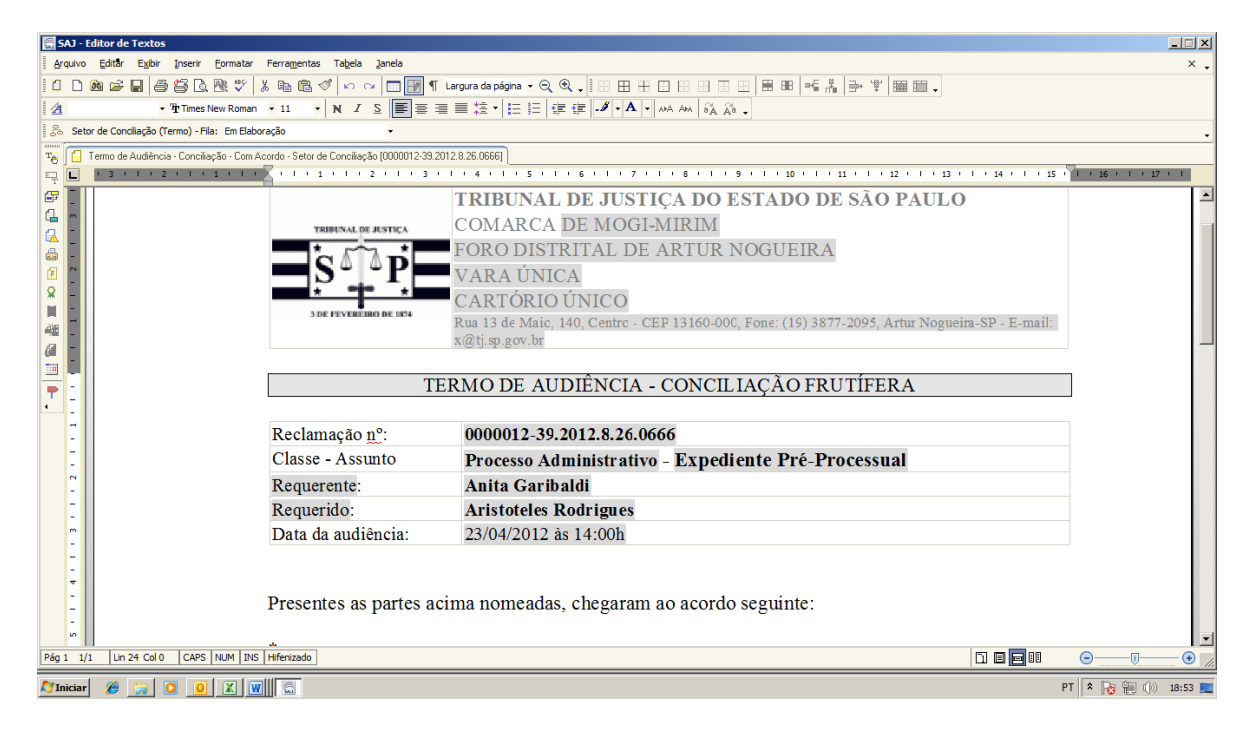

13.4 No termo de audiência para que o sistema emita automaticamente a estatística correta do Setor, deve ser inserido no termo de audiência o código correto da movimentação. Após concluir o termo de audiência pressione a tecla "F8" o painel abaixo será exibido.

| <u>л</u>    | mar               |          |        | ~       |
|-------------|-------------------|----------|--------|---------|
| C Propriec  | lades •           |          |        |         |
| Proprie     | dades do Doc      | umento   | _      |         |
| Nome        | do Documento      |          | Termo  | o de A  |
| Privati     | ivo antes de Fina | əlizər   |        |         |
| 🛛 🖾 Finaliz | ar                |          | l      |         |
|             | Modo de Finaliz   | ação     | Não fi | inaliza |
|             | Data da Finaliza  | ição     |        |         |
|             | Publicar Edital   |          | [      |         |
| Assina      | ado digitalmente: |          | [      |         |
| Camin       | iho no SAJGerer   | nciador  | C:\Te  | rmos    |
| 🗆 Dados e   | da Audiência      |          |        |         |
| Agent       | e                 |          |        |         |
| Vara        |                   |          | 1      | Var     |
| Sala        |                   |          | 2      | Sal     |
| Tipo d      | le audiência      |          | 1      | Con     |
| Situaç      | são da audiência  |          | 1      | Pen     |
| Data        |                   |          | 28/12  | 2/2011  |
| Hora        | de início         |          | 09:00  |         |
| Hora        | de fim            |          | 09:30  |         |
| Rede:       | signada           |          | [      |         |
| Acord       | lo                |          | [      | ~       |
| 🛛 Prese     | nça do Ministério | Público  | [      |         |
| Pro         | omotor            |          |        |         |
| Obser       | vação             |          |        |         |
| Nº de       | pessoas ouvida    | s        | 2      |         |
| 🗆 Movime    | ntação            |          |        |         |
| Data        | da Movimentaçã    | 0        | 23/04  | /2012   |
| Movin       | nentação          |          | 60262  | 2 I E   |
| Magis       | trado             |          |        |         |
| Comp        | lemento da Movi   | mentação |        |         |
| Folha:      | 8                 |          |        |         |
| Confir      | mar movimentaci   | ão       | [      |         |

13.5 Clique na lupa no campo "Movimentação" e escolha o código adequado. Não esqueça de clicar no botão "Todas as movimentações". Opções de códigos: 60188 – Audiência Redesignada; 60190 – Audiência Realizada Exitosa; 60191 – Audiência Realizada Inexitosa; 60192 – Audiência Realizada – Ausência do Reclamante/Partes; 60193 – Audiência Realizada – Ausência do Reclamado

| Movimentações Associadas     Movimentações pela área do processo:     Filtar as movimentações pela área do processo:     Vinculadas ao modelo     Vinculadas à categoria     O     Iodas as movimentaçõ | es    |
|----------------------------------------------------------------------------------------------------|-------|
| ─ Filtrar as movimentações pela área do processo:                                                                                                    | es    |
| O ⊻inculadas ao modelo O Vinculadas à categoria I odas as movimentaçõ                                                                                                    | es    |
|                                                                                                    |       |
|                                                                                                    |       |
| 📮 1 - Magistrado                                                                                                    |       |
| 🚊 3 · Decisão                                                                                                    | -     |
| 7 - Conversão                                                                                                    |       |
| 🕀 11 - Declaração                                                                                                    |       |
| 269 - Impedimento ou Suspeição                                                                                                    |       |
| 941 - Incompetência                                                                                                    |       |
| 🛱 - 25 - Suspensão ou Sobrestamento                                                                                                    |       |
| 268 - Morte ou perda da capacidade                                                                                                    |       |
| <ul> <li>272 - A depender do julgamento de outra causa, de outro juízo ou declaração inc</li> </ul>                                                                                                    | idenl |
| - 275 - Força maior                                                                                                    |       |
| - 276 - Execução Frustrada                                                                                                    |       |
| 898 - Por decisão judicial                                                                                                    |       |
| 83 - Cancelamento da distribuição                                                                                                    |       |
| •                                                                                                    | E     |
| Selecionar 🗭 Fechar                                                                                                    |       |

Atenção – Quando for Sessão Redesignada deve-se "antes" de fazer o Termo, agendar na pauta de audiência a data da sessão redesignada.

#### 14. Assinatura dos termos de audiência pelo chefe de seção judiciário

- 🔚 Fluxo de Trabalho Fluxos de trabalho Pesquisar Fluxo de trabalho Setor de Conciliação • Filtrar filas de trabalho : Digite o texto para filtrar. 配品 . 🔄 Remessa ao Distribuidor 📹 Ag. Decurso de Prazo - Manifestação 🗞 Ag. Providências das partes 🔄 Ciência ao Ministério Público 📹 Retorno Ciência MP (1) 🔄 Vista ao Ministério Público 🔄 Retorno Vista MP (1) 📹 Retorno do Ministério Público - Urgente 🔄 Ministério Público - Urgente 🗄 🔄 Petição intermediária 🗄 🕋 Despacho 🗄 🛅 Sentença 🗄 省 Carta 🗄 償 Ofício 🗄 👘 Edital 🗄 📋 Certidão cartório 🗄 📶 Termo 🔄 Ag. Emissão 💿 Em Elaboração (1) < 🝖 Ag. Assinatura do Juiz 🝖 Ag. Assinatura do Defensor Público 🙀 Ag. Assinatura do Promotor 🍖 Ag. Liberar nos Autos Digitais n 🙀 Ag. Assinatura do Escrivão 🗄 省 Alvará 🗄 🕋 Auto -P Eechar
- 14.1 Acesse o fluxo de trabalho, encontre a pasta "Termo" clique no sinal de (+) e clique na subpasta "Em elaboração"

14.2 Na tela lateral serão exibidos os expedientes que contêm termos pendentes de assinatura. Selecione o processo desejado e clique em "Assinar e liberar documentos".

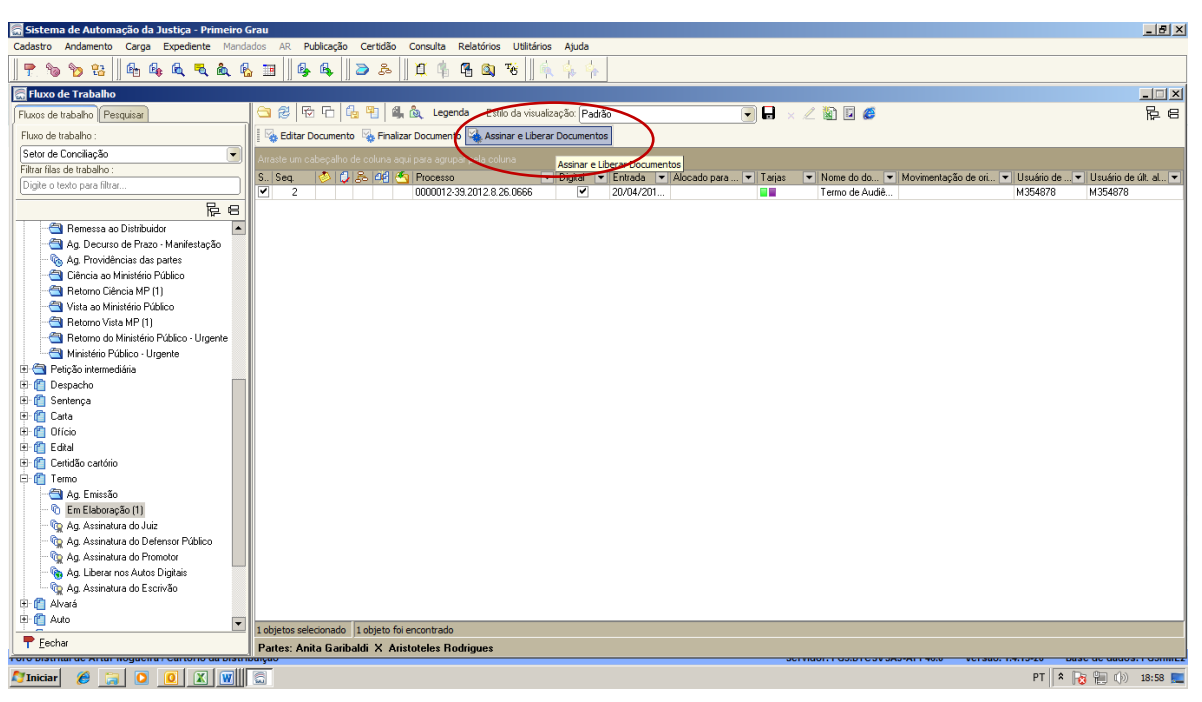

14.3 Clique em "Assinar e liberar".

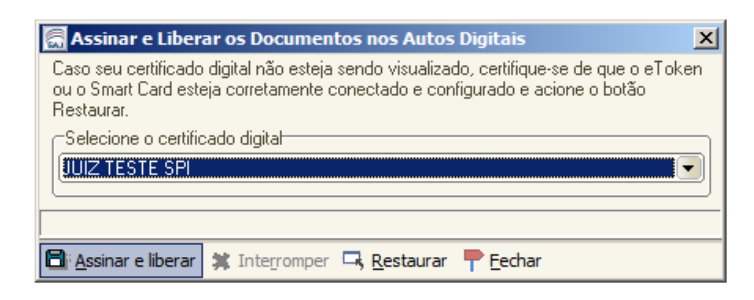

#### 15. Preparando a minuta da sentença de homologação de acordo.

15.1 No fluxo de trabalho acesse a fila "Ag. Audiência de Conciliação", selecione o processo que teve acordo em audiência, clique no botão "Cls para Homologação"

| 🔚 Sistema de Automação da Justiça - Primeiro | Grau                                                                                                    | _ 8 ×       |
|----------------------------------------------|----------------------------------------------------------------------------------------------------|-------------|
| Cadastro Andamento Carga Expediente Mand     | dados AR Publicação Certidão Consulta Relatórios Utilitários Ajuda                                                                                                    |             |
| 🛛 😷 🝗 😫 🛛 🗛 🔍 🔍 🍕                            | & Ⅲ    🥵 🚯    ⊇ & &    ⊈ ♠ 😘 @ ☜    ♠ ♠ ♠                                                                                                    |             |
| 🔚 Fluxo de Trabalho                          |                                                                                                    |             |
| Fluxos de trabalho Pesquisar                 | 🔁 🔁 📅 🔂 🙀 🙀 🐧 💩 Legenda Estilo da visualização: Padrão 🔍 🖬 🖌 🗶 🌋 🖉                                                                                                    | F C         |
| Fluxo de trabalho :                          | 📗 😪 Blaborar Termo 🗞 Vista ao MP 🗞 Ciência ao MP 🖏 Retormo de Ciência do MP 🧠 Retormo de Vista do MP 🤹 MP Urgente 🔩 Retormo do MP Urgente 🔩 Cis para Homologação                                                                                                    |             |
| Setor de Conciliação 🗨                       | Arreste um cabepaño de coluna agui para agrupar pela coluna                                                                                                    |             |
| Filtrar filas de trabalho :                  | S Sen 🖒 🖞 S Manager Viceson Viceson    |             |
| Digite o texto para filtrar                  | 7 6 2 000013456 2011 8 26 0556 V Processo & dministrativo 13/12/2011 1                                                                                                    |             |
|                                              | 1 2 000008/02/21/2 8 26 0656 V Processo Administrativo 20/04/2012 1. Jonatas Lopes (Softol. Armação Expedida                                                                                                    |             |
|                                              | 2 6 2 4 0000012-39 2012 8 26.0666 V Processo Administrativo 20/04/2012 1., Vanessa Cristina Mati., Atermação Expedida                                                                                                    |             |
| Ag. Digitalização                            |                                                                                                    |             |
|                                              |                                                                                                    |             |
| - Ag. Providências                           |                                                                                                    |             |
| - 🔄 Ag. Audiência de Conciliação (3)         |                                                                                                    |             |
|                                              |                                                                                                    |             |
| 🔄 Conclusos - Homologação de Acordo          |                                                                                                    |             |
|                                              |                                                                                                    |             |
| Processo Arquivado                           |                                                                                                    |             |
|                                              |                                                                                                    |             |
| - 🔄 Processo com Classe Alterada             |                                                                                                    |             |
| - 🔄 Processo Excepcional                     |                                                                                                    |             |
| 🔄 Processo Reativado                         |                                                                                                    |             |
| - 🔄 Processo Redistribuído                   |                                                                                                    |             |
|                                              |                                                                                                    |             |
| - 🔄 Processo Redistribuído para Outro Foro   |                                                                                                    |             |
| - Trocesso a ser Recebido de Outro Foro      |                                                                                                    |             |
| - Processo Entrado por Redistribuição        |                                                                                                    |             |
| - 🔄 Remessa ao Distribuidor                  |                                                                                                    |             |
| - 🔄 Ag, Decurso de Prazo - Manifestação      |                                                                                                    |             |
| Aq. Providências das partes                  |                                                                                                    |             |
| - Ciência ao Ministério Público              |                                                                                                    |             |
| - 🐴 Betorno Ciência MP (1)                   |                                                                                                    |             |
| - 🔄 Vista an Ministérin Público              |                                                                                                    |             |
| - Betomo Vista MP (1)                        |                                                                                                    |             |
| - Betorno do Ministério Público - Urgente    |                                                                                                    |             |
| Ministério Público - Urgente                 |                                                                                                    |             |
|                                              | 1 objetos selecionado Existem 3 processos nesta fila                                                                                                    |             |
| T Lechar                                     | Partes: Anita Garibaldi X Aristoteles Rodrigues                                                                                                    |             |
|                                              | ndurger of the second second s | 73.1 Commez |
| 😂 Iniciar 🖉 📜 🖸 🚺 🕷                          | PT 🕆 🔂 🐜 🕔                                                                                                    | ) 19:07 📃   |

15.2 O processo será movido para a fila "Conclusos – Homologação do Acordo". Acesse essa fila. Selecione o processo e clique no botão "Emitir Sentença".

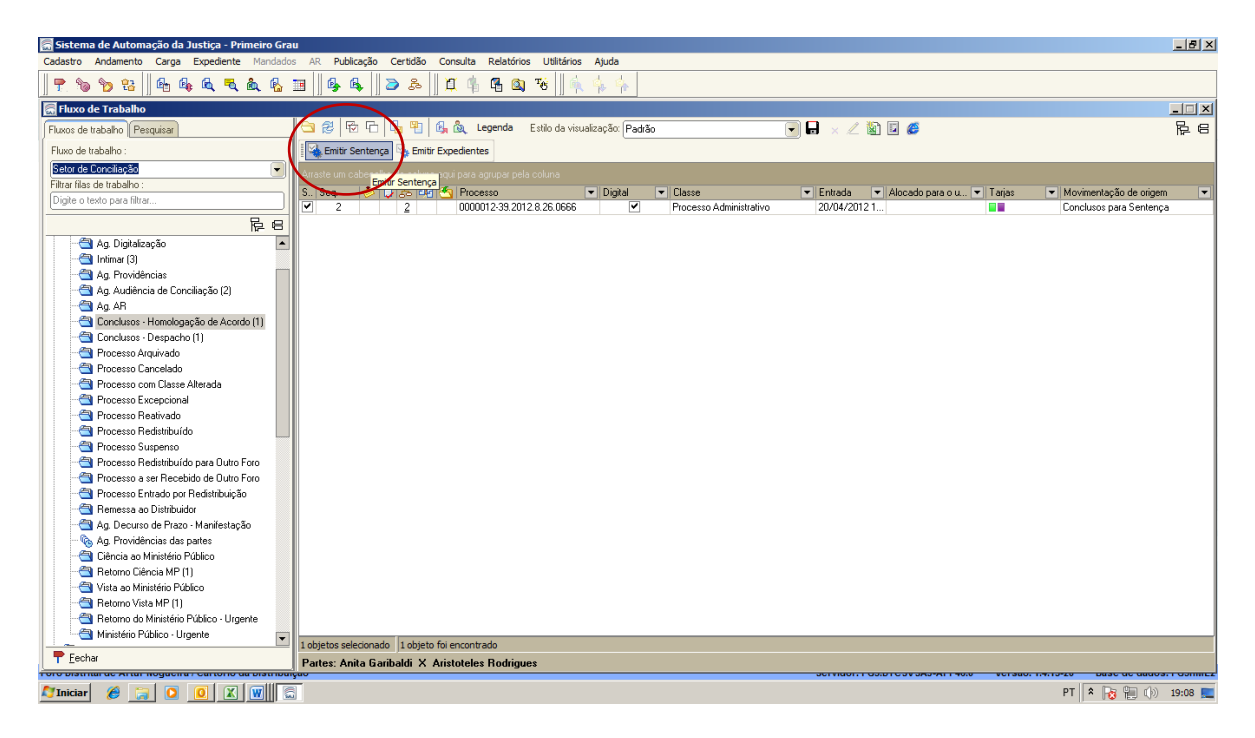

15.3 O sistema preencherá automaticamente a categoria e o modelo do documento. Na aba "audiência" selecione a audiência realizada. Clique em "Confirmar" e "Editar".

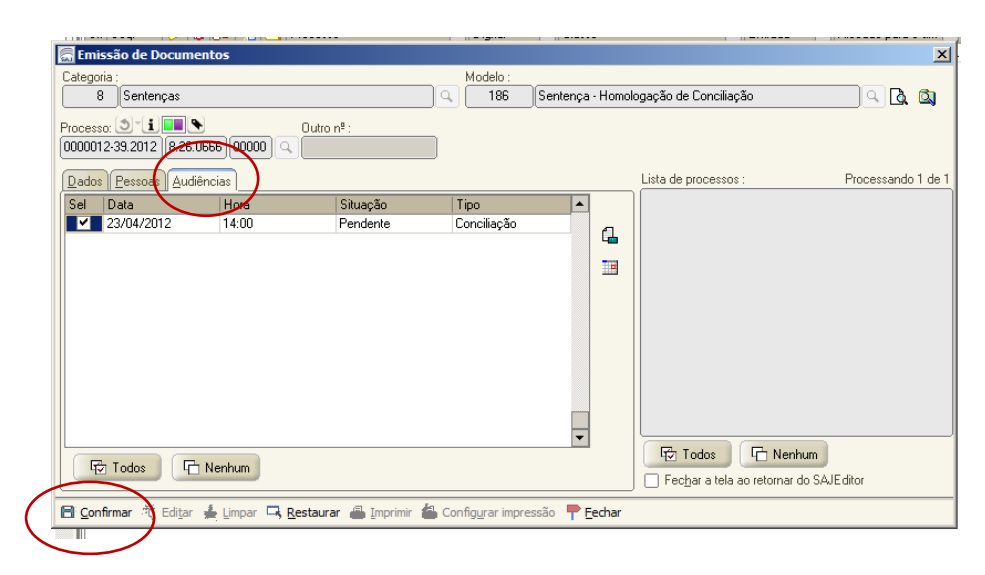

Sugestão de texto:

Vistos.

HOMOLOGO, por sentença, o acordo a que chegaram as partes, para que produza os seus jurídicos e legais efeitos, julgando extinto o

**expediente** nos termos do Provimento nº 1.892/2011 do CSM (Resolução nº 125 do CNJ), com as devidas anotações.

15.4 Após ajustar o texto clique na tecla "F8". Selecione a lupa do ícone "Movimentação"

| Painel auxiliar                  |          | ×       |  |
|----------------------------------|----------|---------|--|
| 🔒 Proprie <u>d</u> ades 🔹        |          |         |  |
| 🗆 Propriedades do Documento      |          |         |  |
| Nome do Documento                | Sente    | nça     |  |
| Privativo antes de Finalizar     | [        |         |  |
| 🖻 Finalizar                      | [        |         |  |
| Modo de Finalização              | Não f    | inaliza |  |
| Data da Finalização              |          |         |  |
| Publicar Edital                  | [        |         |  |
| Assinado digitalmente:           | [        |         |  |
| Caminho no SAJGerenciador        | C:\Se    | ntenç   |  |
| 🗆 Dados da Audiência             |          |         |  |
| Agente                           |          |         |  |
| Vara                             | 1        | Var     |  |
| Sala                             | 2        | Sal     |  |
| Tipo de audiência                | 1        | Con     |  |
| Situação da audiência            | 4        | Re      |  |
| Data                             | 28/12    | 2/2011  |  |
| Hora de início                   | 09:00    |         |  |
| Hora de fim                      | 09:30    |         |  |
| Redesignada                      | [        |         |  |
| Acordo                           | <b>v</b> |         |  |
| 🗆 Presença do Ministério Público | [        |         |  |
| Promotor                         |          |         |  |
| Observação                       |          |         |  |
| Nº de pessoas ouvidas            | 2        |         |  |
| 🗆 Movimentação                   |          |         |  |
| Data da Movimentação             | 23/04    | /2012   |  |
| Movimentação                     |          |         |  |
| Magistrado                       | 178      | Juiz    |  |
| Complemento da Movimentação      |          |         |  |
| Folhas                           |          |         |  |
|                                  | 1        |         |  |

15.5 Não esqueça de clicar no botão "Todas as movimentações". Selecione o código 60499 – Homologada a transação de acordos obtidos por Conciliadores – Sentença Resumida. Clique em "Fechar".

| Movimentações Associa<br>Filtrar as movimentações pela | adas<br>area do processo:                  |                                     |
|--------------------------------------------------------|--------------------------------------------|-------------------------------------|
| Vinculadas ao modelo                                   | <ul> <li>Vinculadas à categoria</li> </ul> | ○ <u>I</u> odas as movimentações    |
| 60499                                                  |                                            |                                     |
| strado                                                 |                                            |                                     |
| Julgamento                                             |                                            |                                     |
| 85 - Com Resolução do Mérito                           |                                            |                                     |
| 466 - Homologação de Trar                              | isação                                     |                                     |
| 🖶 - 60083 - Homologada a                               | Fransação de Acordos Obtidos por           | Conciliadores                       |
| 60499 - Homologad                                      | a a Transação de Acordos Obtidos           | por Conciliadores - Sentenca Resumi |
|                                                        |                                            |                                     |
|                                                        |                                            |                                     |
|                                                        |                                            |                                     |
|                                                        |                                            |                                     |
|                                                        |                                            |                                     |
|                                                        |                                            |                                     |
|                                                        |                                            |                                     |
|                                                        |                                            |                                     |
| •                                                      |                                            |                                     |
| 🕺 Selecionar 📮 Fechar                                  |                                            |                                     |
|                                                        |                                            |                                     |

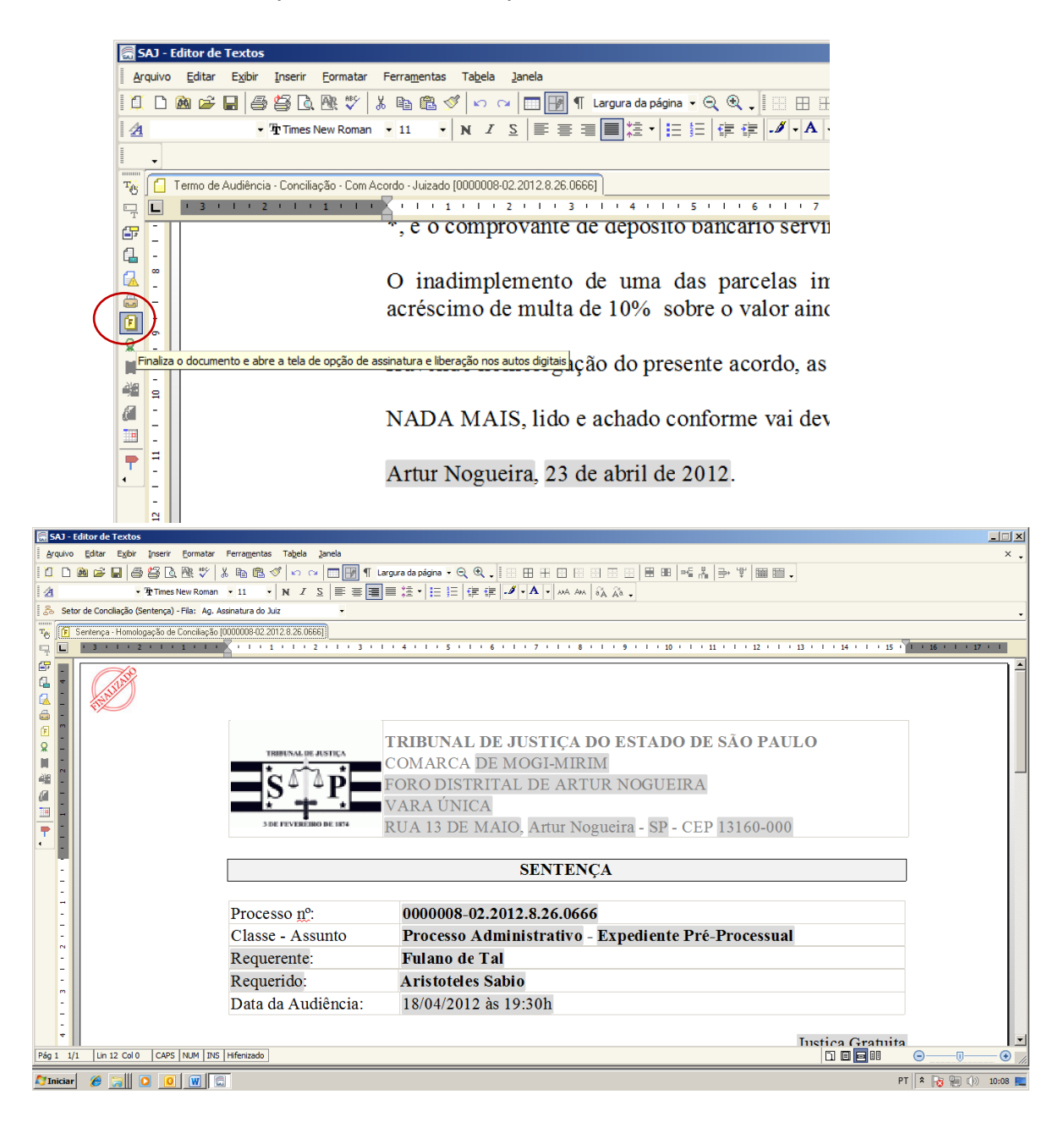

# 15.6 Feche o painel auxiliar e clique no botão "Finalizar"

15.7 O carimbo de "Finalizado" será impresso no documento. Feche o editor de texto.

## 16. Assinatura das sentenças pelo Juiz do CEJUSC

O Juiz deverá ter o sistema SAJ instalado em seu gabinete no Fórum. Após acessar o sistema com seu usuário e senha clique no ícone de atalho do fluxo de trabalho.

| 🔚 Sistem | a de Automa | ição da l | Justiça - Pri | meiro Grau |       |           |          |          |            |             |       |
|----------|-------------|-----------|---------------|------------|-------|-----------|----------|----------|------------|-------------|-------|
| Cadastro | Andamento   | Carga     | Expediente    | Mandados   | AR Pu | ublicação | Certidão | Consulta | Relatórios | Utilitários | Ajuda |
| ] 🖵 🗞    | 8           | 6 6       | ه 🔍 🗛         | 🍇 🐁 🏢      | I 🗍 🚱 | ۵ 🌡 🖓     | B        | ) 🏛 👘    | 🖪 🔕        | મ્હ 📗 🕰     | êş êş |

16.1 Procure no menu do lado esquerdo a pasta "Sentença". Clique no sinal de "+".

| 🔚 Fluxo de Trabalho                        |
|--------------------------------------------|
| Fluxos de trabalho Pesquisar               |
| Fluxo de trabalho :                        |
| Setor de Conciliação                       |
| Filtrar filas de trabalho :                |
| Digite o texto para filtrar                |
|                                            |
| Processo com Classe Alterada               |
|                                            |
| Processo Reativado                         |
| - 🔄 Processo Redistribuído                 |
| - 🔄 Processo Suspenso                      |
| 👆 🔄 Processo Redistribuído para Outro Foro |
| 📲 Processo a ser Recebido de Outro Foro    |
| - 🔄 Processo Entrado por Redistribuição    |
| 🔄 Remessa ao Distribuidor                  |
| 🗄 🔄 Petição intermediária                  |
| 🗈 📋 Despacho                               |
| 🔲 🔁 🗂 Sentença                             |
| 🕒 📋 Carta                                  |
| 🕀 📋 Ofício                                 |
| 🖭 🟥 Edital                                 |
| E Certidão cartório                        |
| E C Termo                                  |
| H C Alvara                                 |
| t±n [] Auto                                |
| Lecisao interiocutoria                     |
| E Curperir ato                             |
|                                            |
| Citação vintinação vinte (notrando)        |
| ⊕ @ Formal                                 |
|                                            |
|                                            |
| T Lechar                                   |

16.2 Clique na pasta "Ag. Assinatura do Juiz". O número entre parênteses indica a quantidade de processos na fila.

| 🖾 Eluxo de Trabalho          |                    |
|------------------------------|--------------------|
| Fluxos de trabalho Pesquisar |                    |
| Fluxo de trabalho :          |                    |
| Setor de Conciliação         | •                  |
| Filtrar filas de trabalho :  |                    |
| Digite o texto para filtrar  |                    |
|                              | ₽ €                |
| - 🔄 Processo a ser Rece      | bido de Outro Foro |
| - 🔄 Processo Entrado po      | r Redistribuição   |
| 🔄 🔄 Remessa ao Distribui     | dor                |
| 🖻 🔄 Petição intermediária    |                    |
| - 🔄 Ag. Cadastramento (2     | 23)                |
| - 🔄 Ag. Digitalização        |                    |
| - 🔄 Ag. Conferência Digit    | alização           |
| - 🔄 Ag. Análise (Juntada     | Automática)        |
| - 🔄 Ag. Análise - Petiçõe:   | s Diversas         |
| 🔄 Ag. Análise - Ações II     | ncidentais         |
| - 🔄 Ag. Análise - Execuçã    | ão Sentença        |
| 🔄 Ag. Análise - Incident     | e Processual       |
| 🖳 🔄 Ag. Análise - Recurso    | 20                 |
| 🗄 📋 Despacho                 |                    |
| 🖻 🍘 Sentença                 |                    |
| 📕 – 🕅 Em Elaboração          | _                  |
| 🚽 🦳 Ag. Assinatura do Jui    | z (2)              |
| 📕 🤄 🖓 Ag. Liberar nos Autos  | : Digitais         |
| - 🍋 Ag. Análise              |                    |
| - 🔄 Ag. Cumprimento          |                    |
| E Carta                      | L                  |
| 🖽 🛅 Ofício                   |                    |
| H Clital                     |                    |
| 🖽 🛅 Certidão cartório        |                    |
|                              |                    |
| •                            | ► F                |
| <b>P</b> Fechar              |                    |

16.3 É possível ao Juiz assinar todas as sentenças em lote. Clique no botão "selecionar todos" ou clique apenas no processo que deseja trabalhar.

| Composition Constraints of the second state of the second state |
|----------------------------------------------------------------------------------------------------|
| Editar Documento Assinar e Liberar Documento<br>Selecionar todos                                                                                                    |
|                                                                                                    |
| Arraste um cabeçalho de coluina aqui para agrupar pela coluina                                                                                                    |
| S Seq. 🔌 🖟 🦧 🚳 Processo 💌 Digital 💌 Entrada 💌 Alocado para 💌 Tarjas 💌 Norme do do 💌 Movimentação de ori 💌 Usuário de 🔍 Usuário de últ. al 💌                                                                                                    |
| □ 7 0000134-86.2011.8.26.0666 🗹 23/04/201 Sentença · Hom Finalização de documento M354878 M354878                                                                                                    |
| □ 1 0000008-02.2012.8.26.0666 🗹 23/04/201 🖬 Sentença - Hom Finalização de documento M354878 M354878                                                                                                    |

16.4 Clique no botão "Assinar e Liberar Documento"

| Grau                                                                                                    | _ <u>8 ×</u> |
|----------------------------------------------------------------------------------------------------|--------------|
| jados AR Publicação Certidão Consulta Relatórios Utilitários Ajuda                                                                                                |              |
| £ Ⅲ    G₂ G₄    ≥ &    ① f₄ G4 Ga 76    G4 G₄ G₄ G₄                                                                                                    |              |
|                                                                                                    |              |
| 🔁 🕸 🔁 🔂 🙀 📴 🔩 🙋 Legenda – Estilo da visualização: Padrão 💿 🕞 👷 🖉 🔯 🕼                                                                                              | R C          |
| Editar Documento 🙀 Assinar e Liberar Documento                                                                                                    |              |
| Arraste un cabeçalho de como a sestimar e tuberar Documento                                                                                                    |              |
| S., Seq. 🤌 🖟 🖧 🔄 Processo 🔹 Digital 💌 Entrada 💌 Alocado para 💌 Tarjas 💌 Nome do do 💌 Movimentação de ori 💌 Usuário de🔍 Usuário de últ                             | . al 💌       |
| ✓         7         0000134-86.2011.8.26.0666         ✓         23/04/201         Sentença - Hom         Finalização de documento         M354878         M354878 |              |
| ✓ 1 0000008-02.2012.8.26.0666 ✓ 23/04/201                                                                                                    |              |
|                                                                                                    |              |

16.5 Insira o token e o cartão de assinatura digital em seu computador. O sistema vai procurar o certificado e reconhecer exibindo o nome do magistrado. Clique em "Assinar e Liberar"

| 🔚 Assinar e Liberar os Documentos nos Autos Digitais 🛛 🗙                                                                                                    |
|----------------------------------------------------------------------------------------------------|
| Caso seu certificado digital não esteja sendo visualizado, certifique-se de que o eToken<br>ou o Smart Card esteja corretamente conectado e configurado e acione o botão<br>Restaurar. |
| Selecione o certificado digital UUIZ TESTE SPI                                                                                                    |
|                                                                                                    |
| 🖹 Assinar e liberar 🗰 Integromper 🕞 Restaurar 🏲 Eechar                                                                                                    |

17. Finalizando um expediente pré-processual

Após a assinatura do Juiz, o processo será remetido para a fila "Processo Arquivado"

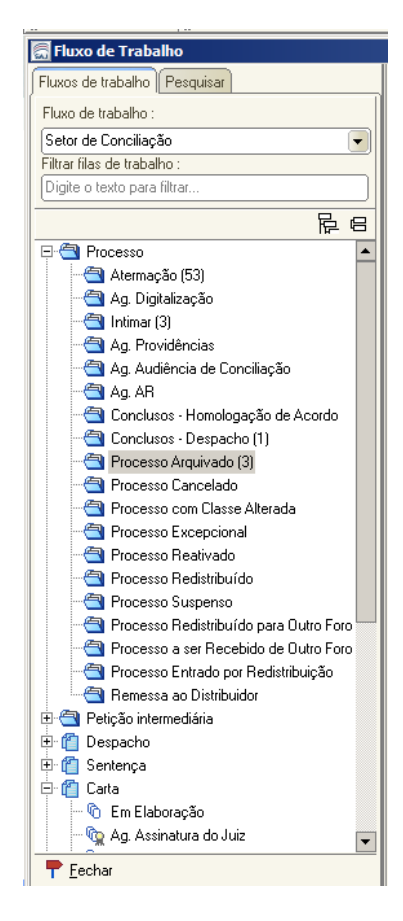

17.1 Para dar baixa no expediente já filanizado acesso o menu "Andamento >> Movimentação Unitária", digite o número do processo e no campo tipo de movimentação digite o código "22 – baixa definitiva". O sistema exibirá um quadro de alerta com a mensagem "Essa movimentação irá alterar do processo para "extinto". Deseja continuar?" Clique em "Sim".

| 🔚 Movimentação Unitária                                                                                                    |                                                             |
|----------------------------------------------------------------------------------------------------|-------------------------------------------------------------|
| Processo : 3 'i Outro nº :<br>000013448.2011 8.26.0656 00000 Q                                                              | Dados da movimentação<br>Data :<br>23/04/2012 Vegunda-feira |
|                                                                                                    | Tipo de movimentação :<br>22 Baixa Definitiva               |
| 23/04/2012 - Auc Confirmação     23/04/2012 - Cor     23/04/2012 - Cor     23/04/2012 - Hor     23/04/2012 - Hor            | processo para "Extinto". Deseja continuar?                  |
| Sm                                                                                                    |                                                             |
|                                                                                                    | Folhas: Prazo: Vencimento: Cumprimento:<br>Local físico:    |
|                                                                                                    | Complemento do local físico :                               |
| Usualizar todas as movimentações<br>Usuário : [M354878 [Vanessa Cristina Martiniano (SPI - 1]]<br>Dt. inclusão : [/// :: ]] | Publicar movimentação V Disponível para o público externo   |
| 🕒 Salvar 🛓 Limpar 👎 Eechar                                                                                                  |                                                             |

17.2 Ao fazer a consulta deste processo a situação apresentada será "Extinto".

| 👼 Sistema de Automação da Justiça - Primeiro Grau                                                                                     |                                | X                                        |
|----------------------------------------------------------------------------------------------------|--------------------------------|------------------------------------------|
| Cadastro Andamento Carga Expediente Mandados AR Publicação Certidão Consulta Relatórios Utilitários Ajuda                             |                                |                                          |
| 🕈 🐚 🐂 😘 🕼 🖓 🔍 🐁 🐁 🔄 🖉 🍰 🖉 🗍 🖓 🖓 🖓 🗳                                                                                                   |                                |                                          |
| 🗑 Consulta de Processos Avançada                                                                                                    |                                |                                          |
| Pesquisa Resultado                                                                                                    |                                |                                          |
| Lista de processos Dados do processo                                                                                                  |                                |                                          |
| 0000134-86.2011.8.26.0666 - Processo Administrativo - Processo Digital                                                                |                                | <b>_</b>                                 |
| Assunto principal : Expediente Pré-Processual                                                                                         |                                |                                          |
| Valor da causa : R\$ 0.00                                                                                                    |                                |                                          |
| Distribuição :11/07/2011 às 15:18 - Livre                                                                                             |                                |                                          |
| Vara : Vara Única - Foro Distrital de Artur Noqueira                                                                                  |                                |                                          |
| Magistrado (vaga) : Juiz teste SPI (1)                                                                                                |                                |                                          |
| Localização : Setor de Conciliação / Conclusos - Despacho                                                                             |                                |                                          |
| setor o Conciliação / Processo Arquivado                                                                                              |                                |                                          |
| Situação : Extinto                                                                                                    |                                |                                          |
| BPartes e representantes                                                                                                    |                                |                                          |
| Participação Nome                                                                                                    |                                |                                          |
| Reqte Helio Aparecido Izidorio                                                                                                    |                                |                                          |
| Reqdo Adolfo Larcher                                                                                                    |                                |                                          |
| 🛃 Movimentações (Mostrar todas)                                                                                                    |                                |                                          |
| Data Movimentação                                                                                                    |                                |                                          |
| 23/04/2012 Baixa Definitiva                                                                                                    |                                |                                          |
| 23/04/2012 🗐 Homologada a Transação de Acordos Obtidos por Conciliadores - Sentença Resumida<br>Sentença - Homologação de Conciliação |                                |                                          |
| 23/04/2012 Conclusos para Sentença                                                                                                    |                                |                                          |
| 23/04/2012 🖨, Audiência Realizada Exitosa<br>Termo de Audiência - Conciliação - Com Acordo - Juizado                                  |                                |                                          |
| 13/12/2011 🔂 Atermação Expedida<br>Termo de Ajuizamento - Juizado                                                                     |                                |                                          |
|                                                                                                    |                                |                                          |
| Audiências                                                                                                    |                                |                                          |
| Ellas de trabalho                                                                                                    |                                |                                          |
| PCl, Pesguisar 🖏 Selegionar 🛓 Limpar 😂 Ficha 😂 Extrato 🍰 Belação 🚭 Flugo de trabalho 🏲 Eechar                                         |                                |                                          |
| in nonaccompany na napaga                                                                                                    | Consider DCC DTCCVCA LADD4C 0  | Mareño 4.445.20 Brez de dedese DOCIMILO  |
| Poro distritute exituti roguera ruanto/o unico                                                                                        | Servidor: PG5.DTCSVSAJ-APP46.0 | versau: 1.4.15-20 Base de dados: PG5HML2 |
|                                                                                                    |                                | PI 🛛 🛪 😼 📜 🕩 10:29 🛌                     |

#### 18. Obtenção de dados estatísticos

O SAJ possibilira a obtenção automática de dados estatísticos através do Menu Consulta >> Processos Avançada

| Consulta de Processos Avançada                                                                                                    |            |
|----------------------------------------------------------------------------------------------------|------------|
| Pesquisa <u>R</u> esultado                                                                                                    |            |
| - Filtros <u>b</u> ásicos                                                                                                    |            |
| Processo : D'L Outro nº :                                                                                                    |            |
|                                                                                                    |            |
| 🗹 Listar os incidentes, ações incidentais, recursos e execuções de sentenças                                                                                                    |            |
| Nome da parte/alcunha : Pólo : Pólo :Pólo :Pólo :                                                                                                    |            |
| Nome completo     Section 2.1 - Todos                                                                                                    | •          |
| N <sup>e</sup> da precatória na origem : N <sup>e</sup> do documento da delegacia : Outro número : Número da cda: Número da delegacia : Número da delegacia : Número da del | /ara :     |
|                                                                                                    |            |
| Forn · Vara ·                                                                                                    |            |
| 666 Foro Distrital de Artur Noqueira                                                                                                    | <u>ب</u> ا |
| Situação do processo :                                                                                                    |            |
|                                                                                                    |            |
|                                                                                                    |            |
| Outra parte/representante/testemunha 🛛 Distribuição 🕽 Classe/Assunt 🖉 Movimentação 🗋 🖓 diência 🗍 Filiação 🗋 Outros parâmetros 🗎 Magistra                                                                                                    | obi        |
| Distribuído entre :                                                                                                    |            |
|                                                                                                    |            |
| Tipo :                                                                                                    |            |
| Todos 🔍                                                                                                    |            |
| C Entrados na vara                                                                                                    | r          |
| ✓ Por distribuição                                                                                                    | _          |
|                                                                                                    |            |
| 🚨 Pesquisar 🔉 Selecionar 📥 Limpar 📾 Ficha 📾 Extrato 📾 Relação 📾 Fluxo de trabalho 👎 Fechar                                                                                                    |            |

18.1 Na aba "Distribuição" é possível informar um período e obter a quantidade de processos distribuídos.

18.2 Na aba "Movimentação" é possível também indicar um período e solicitar relatório de Acordos homologados, Audiências realizadas, não realizadas, redesignadas de acordo com o código da movimentação repectiva.

#### 19. Imprimindo a Pauta de Audiência

A pauta de audiência pode ser impressa através do Menu Relatórios >> Pauta de Audiência >>Corrido.

| 👼 Sistema de Automação da Justiça - Primeiro Grau                            |                                                        |
|------------------------------------------------------------------------------|--------------------------------------------------------|
| Cadastro Andamento Carga Expediente Mandados AR Publicação Certidão Consulta | Relatórios Utilitários Ajuda                           |
| 📍 🐚 🍗 😫    🔩 🔩 🔍 🗨 🍓 🔒 📰    💁 🚳    🍃 🍰    ָ                                  | Distribuição                                           |
| SISTEMA DE AUTOMAÇÃO DA JUSTIÇA                                              |                                                        |
| SAJ Primeiro Grau                                                            | Etiquetas                                              |
| Tribunal de Justiça de São Paulo                                             | Infrações Penais                                       |
|                                                                              | Comunicação ao TRE 🔸                                   |
| 🗞 Recados                                                                    | Pauta de Audiência Corrido tilhados 😞                  |
| Existe(m) 1 recado(s) pendente(s                                             | Gerencial da Vara Tabelado compartilhados pelo usuário |
|                                                                              | Indisponibilidade de Salas compartilhados ao usuário   |
| 💫 🛛 Compromissos da semana                                                   | *                                                      |

19.1 Informe o período (se for a pauta do dia informe o dia desejado nos dois campos, como o exemplo abaixo). Informe a sala. Os demais campos não precisam ser preenchidos a menos que você deseje filtrar a pauta por tipo de audiência ou por agente ou por situação.

19.2 Clique em Visualizar

| 🔚 Relatório de Pauta de Audiência Corrido 🔀                                                  |
|----------------------------------------------------------------------------------------------|
| - Período                                                                                    |
|                                                                                              |
| Vara :                                                                                       |
| 1 Vara Única                                                                                 |
| Sala :                                                                                       |
| Sala de Audiências                                                                           |
| Agente :                                                                                     |
| Tipo de audiência :                                                                          |
|                                                                                              |
| Situação da audiência :                                                                      |
|                                                                                              |
| Processo : 🔊 📜 🔪 Outro nº :                                                                  |
|                                                                                              |
| Parâmetros de formatação                                                                     |
| Somente a parte ativa principal                                                              |
| Somente um advogado da(s) parte(s) impressa(s) Imprimir nome completo com segredo de justiça |
| Agrupar relatório por agente da audiência                                                    |
| Agrupar relatório pela sala de audiência V Imprimir localização física                       |
| Imprimir todos os assuntos                                                                   |
| Magistrado para impressão no relatório :                                                     |
| Q                                                                                            |
| 🛓 Limpar 💩 Imprimir 🔎 Visualizar 🗠 Interromper 💥 Configurar 👎 Eechar                         |
| Visualiza o relatório                                                                        |

# 19.3 Clique em imprimir

| FORO DIS<br>Pauta de A | TRITAL DE ARTUR NOGUEIF<br>udiência - Período: 14/08/201; | RA Emitido em : 30/07/2012 - 17:31<br>2 até 14/08/2012 Página: 1 d |
|------------------------|-----------------------------------------------------------|--------------------------------------------------------------------|
| Vara                   | : Vara Úni                                                | ca                                                                 |
| 14/08/12 1             | 3:30                                                      | : Conciliação                                                      |
| Processo:              | 0000012-39.2012.8.26.0666                                 | : Prestação de Contas - Oferecidas                                 |
|                        | Assunto principal                                         | : Cartão de Crédito                                                |
|                        | Autor                                                     | : Pedro Glasses                                                    |
|                        | Advogado                                                  | : OAB 123566/SP - JOAO FERNANDO RIGO                               |
|                        | Exectdo                                                   | : Joana Prado                                                      |
|                        | Advogado                                                  | : OAB 123666/SP - BELMIRO CANDIDO DA SILVA                         |
|                        | Qtd. pessoas (audiência)                                  | :2                                                                 |
|                        | Situação da audiência                                     | : Pendente                                                         |
| 14/08/12 1             | 4:00                                                      | : Conciliação                                                      |
| Processo:              | 0000011-54.2012.8.26.0666                                 | : Alimentos - Provisionais                                         |
|                        | Assunto principal                                         | : Constrição / Penhora / Avaliação / Indisponibilidade de Bens     |
|                        | Embargte                                                  | : Luis Paulo                                                       |
|                        | Advogado                                                  | : OAB 111110/SP - MAURO CARAMICO                                   |
|                        | Embargda                                                  | : Maria Infoway                                                    |
|                        | Advonada                                                  | OAB 123456/SP - MARIA INES R ALVES DE CRISTO LEITE                 |

#### 20.Suporte

O Núcleo Permanete de Métodos Consensuais de Solução de Conflitos estará à sua disposição para apoio na realização das atividades do CEJUSC através do e-mail <u>conciliar@tjsp.jus.br</u> e telefone (11) 2171-4843 e todas as dúvidas quanto à configuração e utilização do sistema poderão ser esclarecidas na Secretaria de Tecnologia da Informação e-mail <u>suportesaj@tjsp.jus.br</u> telefones (11) 2171-6582 ou (11) 2171-6597.